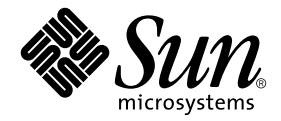

# SunVTS™ 5.1 Patch Set 2 追補マニュアル

Sun Microsystems, Inc. 4150 Network Circle Santa Clara, CA 95054 U.S.A.

Part No. 817-0938-10 2003 年 4 月, Revision A

コメントの宛先: docfeedback@sun.com

#### Copyright 2003 Sun Microsystems, Inc., 4150 Network Circle, Santa Clara, California 95054 U.S.A. All rights reserved.

米国 Sun Microsystems, Inc. (以下、米国 Sun Microsystems 社とします)は、本書に記述されている製品に採用されている技術に関する知的 所有権を有しています。これら知的所有権には、http://www.sun.com/patentsに掲載されているひとつまたは複数の米国特許、およ び米国ならびにその他の国におけるひとつまたは複数の特許または出願中の特許が含まれています。

本書およびそれに付属する製品は著作権法により保護されており、その使用、複製、頒布および逆コンパイルを制限するライセンスのもと において頒布されます。サン・マイクロシステムズ株式会社の書面による事前の許可なく、本製品および本書のいかなる部分も、いかなる 方法によっても複製することが禁じられます。

本製品のフォント技術を含む第三者のソフトウェアは、著作権法により保護されており、提供者からライセンスを受けているものです。

本製品の一部は、カリフォルニア大学からライセンスされている Berkeley BSD システムに基づいていることがあります。UNIX は、 X/Open Company Limited が独占的にライセンスしている米国ならびに他の国における登録商標です。

本製品は、株式会社モリサワからライセンス供与されたリュウミン L-KL (Ryumin-Light) および中ゴシック BBB (GothicBBB-Medium) の フォント・データを含んでいます。

本製品に含まれるHG明朝LとHGゴシックBは、株式会社リコーがリョービイマジクス株式会社からライセンス供与されたタイプフェー スマスタをもとに作成されたものです。平成明朝体W3は、株式会社リコーが財団法人日本規格協会文字フォント開発・普及センターから ライセンス供与されたタイプフェースマスタをもとに作成されたものです。また、HG明朝LとHGゴシックBの補助漢字部分は、平成明 朝体W3の補助漢字を使用しています。なお、フォントとして無断複製することは禁止されています。

Sun、Sun Microsystems、AnswerBook2、docs.sun.com、SunVTSは、米国およびその他の国における米国 Sun Microsystems 社の商標もしくは登録商標です。サンのロゴマークおよび Solaris は、米国 Sun Microsystems 社の登録商標です。

すべての SPARC 商標は、米国 SPARC International, Inc. のライセンスを受けて使用している同社の米国およびその他の国における商標また は登録商標です。SPARC 商標が付いた製品は、米国 Sun Microsystems 社が開発したアーキテクチャーに基づくものです。

OPENLOOK、OpenBoot、JLEは、サン・マイクロシステムズ株式会社の登録商標です。

ATOKは、株式会社ジャストシステムの登録商標です。ATOK8は、株式会社ジャストシステムの著作物であり、ATOK8にかかる著作権その他の権利は、すべて株式会社ジャストシステムに帰属します。ATOK Server/ATOK12は、株式会社ジャストシステムの著作物であり、ATOK Server/ATOK12にかかる著作権その他の権利は、株式会社ジャストシステムおよび各権利者に帰属します。

本書で参照されている製品やサービスに関しては、該当する会社または組織に直接お問い合わせください。

OPEN LOOK および Sun Graphical User Interface は、米国 Sun Microsystems 社が自社のユーザーおよびライセンス実施権者向けに開発し ました。米国 Sun Microsystems 社は、コンピュータ産業用のビジュアルまたはグラフィカル・ユーザーインタフェースの概念の研究開発 における米国 Xerox 社の先駆者としての成果を認めるものです。米国 Sun Microsystems 社は米国 Xerox 社から Xerox Graphical User Interface の非独占的ライセンスを取得しており、このライセンスは米国 Sun Microsystems 社のライセンス実施権者にも適用されます。

Use, duplication, or disclosure by the U.S. Government is subject to restrictions set forth in the Sun Microsystems, Inc. license agreements and as provided in DFARS 227.7202-1(a) and 227.7202-3(a) (1995), DFARS 252.227-7013(c)(1)(ii) (Oct. 1998), FAR 12.212(a) (1995), FAR 52.227-19, or FAR 52.227-14 (ALT III), as applicable.

本書は、「現状のまま」をベースとして提供され、商品性、特定目的への適合性または第三者の権利の非侵害の黙示の保証を含みそれに限 定されない、明示的であるか黙示的であるかを問わない、なんらの保証も行われないものとします。

本書には、技術的な誤りまたは誤植のある可能性があります。また、本書に記載された情報には、定期的に変更が行われ、かかる変更は本 書の最新版に反映されます。さらに、米国サンまたは日本サンは、本書に記載された製品またはプログラムを、予告なく改良または変更す ることがあります。

本製品が、外国為替および外国貿易管理法 (外為法) に定められる戦略物資等 (貨物または役務)に該当する場合、本製品を輸出または日本国 外へ持ち出す際には、サン・マイクロシステムズ株式会社の事前の書面による承諾を得ることのほか、外為法および関連法規に基づく輸出 手続き、また場合によっては、米国商務省または米国所轄官庁の許可を得ることが必要です。

原典: SunVTS 5.1 Patch Set 2 Documentation Supplement Part No: 817-0937-10 Revision A

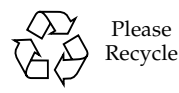

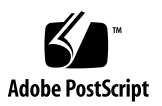

目次

- 1. 概要 1
- SunVTS の新機能 3
   Schedule Manager 3
   スケジュールの設定 4
   SunVTS CDE ユーザーインタフェースを使用したスケジュールの設定 4
   定 4
- Netra<sup>™</sup> CT システムのアラームカードテスト (alarm2test) 7
   alarm2test テストの条件 7
   alarm2test のサブテスト 8
   alarm2test のオプション 8
   alarm2test のループバック 12
   alarm2test のテストモード 12
   alarm2test のコマンド行構文 13
- Sun<sup>™</sup> XVR-1200 グラフィックスアクセラレータテスト (jfbtest) 17
   jfbtest テストの条件 17

jfbtest **の実行準備 18** jfbtest **のオプション 19** 

jfbtest のテストモード 24

jfbtest のコマンド行構文 24

- Sun™ XVR-100 グラフィックスアクセラレータテスト (pfbtest) 27 pfbtest のオプション 28 pfbtest のテストモード 30 pfbtest のコマンド行構文 31
- 6. Sun™ XVR-4000 グラフィックスアクセラレータテスト (zulutest) 33
  zulutest テストの条件 33
  X-Windows 無しでの zulutest の使用法 34
  回避策 34
  zulutest のオプション 35
  zulutest のテストモード 40
  zulutest のコマンド行構文 41
- ディスクドライブテスト (disktest) 43
   disktest テストの条件 43
   disktest のサブテスト 45
   disktest のオプション 46
   disktest のテストモード 50
   disktest のコマンド行構文 51
- システムテスト (systest) 55
   systest のオプション 55
   systest のテストモード 58
   systest のコマンド行構文 58
   推奨されるオプションの選択 59
   コマンド行の例 59
- 仮想メモリーテスト (vmemtest) 61
   vmemtest のスワップ空間の条件 61

vmemtestのオプション 62 vmemtestのテストモード 66 vmemtestのコマンド行構文 67

- Blade Support Chip テスト (bsctest) 69
   bsctest のオプション 69
   bsctest のテストモード 71
   bsctest のコマンド行構文 71
- 環境テスト (env6test) 73
   env6test テストの条件 73
   env6test のオプション 73
   env6test のテストモード 75
   env6test のコマンド行構文 75
- 12. I2C 集積回路間テスト (i2c2test) 77
   i2c2test テストの条件 77
   i2c2test のオプション 77
   i2c2test のテストモード 79
   i2c2test のコマンド行構文 79
- 13. 整数ユニットテスト (iutest) 81
   iutest のオプション 81
   iutest のテストモード 83
   iutest のコマンド行構文 83
- System Service Processor テスト (ssptest) 85
   ssptest テストの条件 86
   ssptest のサブテスト 86
   ssptest のオプション 87
   ssptest のテストモード 91

ssptest のコマンド行構文 91

第1章

#### 概要

このマニュアルは、SunVTS<sup>™</sup> 5.1 のマニュアルを補足するものであり、SunVTS 5.1 Patch Set リリースで開発された新しい機能とテスト、および拡張機能について説明 しています。このマニュアルに記載されている新しい機能とテスト、および拡張機能 は、Solaris サプリメント CD に収録されている SunVTS 5.1 Patch Set 2 (PS2) ソフト ウェアで提供されています。

SunVTS の機能の概要、テスト構成モード、インタフェース、およびオプションについては、『SunVTS 5.1 ユーザーマニュアル』を参照してください。SunVTS テスト ソフトウェアと SunVTS 5.1 でリリースされた全テストについての詳細は、 『SunVTS 5.1 テストリファレンスマニュアル』を参照してください。

SunVTS 5.1 PS2 に含まれている SunVTS ソフトウェアの新機能は、第2章で説明されています。

このリリースでは、次の新しいテストが導入されています。

- アラームカード2テスト (alarm2test)。第3章を参照してください。
- Sun<sup>™</sup> XVR-1200 グラフィックスアクセラレータテスト (jfbtest)。第4章を参照 してください。
- Sun<sup>™</sup> XVR-100 グラフィックスアクセラレータテスト (pfbtest)。第5章を参照 してください。
- Sun<sup>™</sup> XVR-4000 グラフィックスアクセラレータテスト (zulutest)。第6章を参照してください。

このリリースでは、すでにリリースされている次のテストが拡張されています。

- ディスクドライブテスト (disktest)。第7章を参照してください。
- システムテスト (systest)。第8章を参照してください。
- 仮想メモリーテスト (vmemtest)。第9章を参照してください。

SunVTS 5.1 PS1 リリースでは、次のテストが導入されました。

- Blade Support Chip テスト (bsctest)。第10章を参照してください。
- 環境テスト (env6test)。第 11 章を参照してください。
- I2C 集積回路間テスト (i2c2test)。第 12 章を参照してください。

SunVTS 5.1 PS1 リリースでは、すでにリリースされている次のテストが拡張されました。

- 整数ユニットテスト (iutest)。第13章を参照してください。
- System Service Processor テスト (ssptest)。第 14 章を参照してください。

**注** – System Service Processor テスト (ssptest) は、SunVTS 5.1 では Remote System Control テスト (rsctest) というテスト名でした。現在、Remote System Control 1.0 と 2.0 ハードウェアに加え、Advanced Lights-Out Management ハード ウェアもサポートするようになったため、テスト名が変更されています。

第2章

#### SunVTS の新機能

この章では、SunVTS ソフトウェアの Patch Set で開発された新機能とユーザーイン タフェースの拡張機能について説明します。

#### Schedule Manager

この節では、SunVTS 5.1 Patch Set 2 (PS2) で新たに採用された機能である Schedule Manager の使用方法について説明します。Schedule Manager は、SunVTS CDE (共通デスクトップ環境) グラフィカルユーザーインタフェースで使用するよう構成されています。このインタフェースの起動方法についての詳細は、『SunVTS 5.1 ユーザーマニュアル』を参照してください。

Schedule Manager を使用すると、指定時間、定期間隔、またはカーネルのアイドル 時間にテストを実行するようスケジュールを作成することができます。テストの実行 スケジュールは、標準のオプションやオプションファイルを使って設定できます。ス ケジュールの実行時にエラーが発生した場合には、その原因が表示されます。

Schedule Manager では、指定した時間に1つのテストモードから別のテストモード に切り替えるようにスケジュールを設定することができます。また、スケジュールの 実行継続時間を指定することも、ずっと継続するように指定することもできます。デ フォルトの継続時間は1時間です。

スケジュールは、標準の SunVTS カーネル状態で実行できます。SunVTS カーネルが 動作していない場合は、スケジュールで指定された時間に Schedule Manager から SunVTS カーネルセッションが起動されます。Schedule Manager では、強制的にス ケジュールを開始させることも、現在実行されているスケジュールを指定した時間に 停止することもできます。

#### スケジュールの設定

Schedule Manager では、スケジュールの作成、編集、削除を行うことができます。 新規スケジュールを作成するには、標準のオプションまたはオプションファイルを選 択する必要があります。スケジュールには一意の名前を付けて保存してください。新 規スケジュールをすでに使用されている名前で保存しようとしたり、既存のスケ ジュールをすでに使用されている名前に変更しようとすると、上書きする前に、その 名前を使用できないというメッセージが表示されます。また、全スケジュールの詳細 を CDE ユーザーインタフェースで表示することもできます。

#### SunVTS CDE ユーザーインタフェースを使用したスケジュー ルの設定

メインの SunVTS Diagnostic ウィンドウから、*Scheduler→Schedule Manager→Create Schedule* を選択して、スケジュールの作成、編集、削除用の Schedule Manager ダイアログボックスを開きます。メインウィンドウから *Scheduler→Schedule Manager→Clean All* を選択すると、現在実行されているスケ ジュールをすべて削除することもできます。メインの SunVTS Diagnostic ウィンド ウには、現在実行されているスケジュールが表示されます。

下図の Schedule Manager ダイアログボックスを開くには、メインの SunVTS Diagnostic ウィンドウから *Scheduler→Schedule Manager→Create Schedule* を選択 します。既存のスケジュールのリストと、標準のオプションが表示されます。

| _ | ScheduleManager_popup                                                                                      |
|---|----------------------------------------------------------------------------------------------------|
|   | Schedule Name     Isched1     New     Delete       Start Time     I16:I15     Istart     Duration     I1:0 |
|   | Periodic     Date       AllDays     Tue     Thu     Sat       Mon     Wed     Fri     Sun                  |
|   | Test Mode Option File     Functional                                                                       |
|   | Save Close Help                                                                                            |

図 2-1 Schedule Manager ダイアログボックス

Schedule Manager ダイアログボックスに一覧表示されているオプションを次の表で 説明します。

#### 表 2-1 Schedule Manager のオプション

| CDE インタフェース<br>のオプション | 説明                                                                                 |
|-----------------------|------------------------------------------------------------------------------------|
| Schedule Name         | 現在のスケジュールを保存するときの名前を入力します。既存のス<br>ケジュールを編集するときには、ドロップダウンメニューから選択<br>して表示することもできます。 |
| New                   | これを選択すると、デフォルトのオプションでスケジュールが新規<br>作成されます。                                          |
| Delete                | これを選択すると、カーネルに登録されている選択したスケジュー<br>ルが削除されます。                                        |
| Start Time            | スケジュールの開始時間を指定します。                                                                 |
| Duration              | スケジュールの実行継続時間を指定します。デフォルトの継続時間<br>は1時間です。                                          |
| Periodic              | スケジュールを定期的に実行する場合に、スケジュールを実行する<br>曜日を選択します。All Days を選択することもできます。                  |
| Date                  | スケジュールを開始する日付を指定します。                                                               |

表 2-1 Schedule Manager のオプション (続き)

| CDE インタフェース<br>のオプション        | 説明                                                                                                    |
|------------------------------|----------------------------------------------------------------------------------------------------|
| Test Mode または<br>Option File | Test Mode を選択するときは、使用する SunVTS テストモードをド<br>ロップダウンメニューから指定します。Option File を選択するとき<br>は、オプションファイルをドロップダウンメニューから選択しま<br>す。 |
| Save                         | <br>スケジュールがカーネルと crontab に保存および登録されます。                                                                                  |
| Clean All                    | このオプションはメインの SunVTS Diagnostic ウィンドウから選択<br>できます。このオプションを選択すると、実行されているすべての<br>スケジュールが指定した時間に削除されます。                     |

既存のスケジュールを表示または編集するために開くには、*Schedule Name* ドロッ プダウンメニューからスケジュールを選択するか、*Schedule Name* フィールドにス ケジュール名を入力してください。

第3章

# Netra<sup>™</sup> CT システムのアラーム カードテスト (alarm2test)

alarm2test は、Sun Netra<sup>™</sup> CT 410 および CT 810 システム内のアラームカードと システム制御ボードを対象に実行されます。

アラームカードは、Netra CT システム対応のホットスワップ可能なアドオンオプ ションで、システムの監視、障害回復、アラーム通知を行うためにセキュリティー保 護された遠隔アクセスを提供します。アラームカードは前方・後方アクセスシステム の両方で使用できます。

alarmtest はスケーラブルテストではありません。

注 – Netra CT 410/810 システムが対応しているのは、64 ビットの OS だけです。これは、UltraSPARCII の機能を最大限活用するためです。alarm2test には 32 ビットモードと 64 ビットモードがありますが、Netra CT 410/810 システムで実行できるのは、64 ビットモードの alarm2test だけです。

## alarm2test テストの条件

alarm2test の実行には、Solaris 9 4/03 以降のオペレーティング環境が必要です。 alarm2test の実行には、Ethernet ループバックとシリアルループバックのコネク タも必要となります。さらに、シリアルループバックと Ethernet ループバックのコ ネクタを使用するために、Intervention モードを選択する必要があります。

#### alarm2test のサブテスト

alarm2test は8つのサブテストで構成されます。これらのサブテストは、以下の8つの項目についてテストと報告を行います。

- Ethernet の内部、外部、物理ループバックと PING テスト
- シリアルポートの内部/外部ループバックテスト
- FLASH の検査合計テスト
- アラーム中継オン・オフテスト
- システム状態パネル LED テスト
- ファン状態テスト
- 電源装置テスト
- FruID 検査合計テスト

## alarm2test のオプション

ダイアログボックスを表示するには、システムマップにあるテスト名を右クリック し、Test Parameter Options を選択します。システムマップにこのテスト名が表示さ れない場合は、グループツリーを展開すると表示される場合があります。展開しても 表示されない場合は、このテストに合ったデバイスがシステムに含まれていない可能 性があります。詳細は、『SunVTS ユーザーマニュアル』を参照してください。

| mkalarm(alarm2test) Test Parameter Options |                     |  |
|--------------------------------------------|---------------------|--|
| Configuration:<br>Remote System Control    | 4                   |  |
| Options:                                   |                     |  |
| Enet_Test:                                 |                     |  |
| Edata_Pattern_Type:                        | ⊻ Seq               |  |
|                                            | <b>⊻</b> Rand       |  |
| Num_Packets:                               | ▲▼ <u>ĭ</u>         |  |
| Target_IP_Addr:                            | Y                   |  |
| ETest_Type:                                | ≰ Internal          |  |
|                                            | □ External          |  |
|                                            | 🛥 Phy               |  |
|                                            | ☐ Ping              |  |
| Serial_Test:                               |                     |  |
| Loopback_Type:                             | ⊻ Internal          |  |
|                                            | └ External          |  |
| Data_Pattern_Type:                         | M Seg               |  |
|                                            | S Seq<br>Seq I Rand |  |
| STest Type:                                |                     |  |
|                                            | I 1<br>▼1 2         |  |
| COM1 Baud:                                 |                     |  |
| COM2_Baud:                                 | 9600                |  |
| Flash_Test:                                | Disable C Disable   |  |
| ALARMPORT:                                 | Enable C Disable    |  |
| ALARMNUM:                                  | <b>v</b> 0          |  |
|                                            | <b>±</b> 1          |  |
|                                            | ₫ 2                 |  |
|                                            | <b>1</b> 3          |  |

図 3-1 alarm2test のテストパラメタオプションダイアログボックス (スクロール バーが上部にある状態)

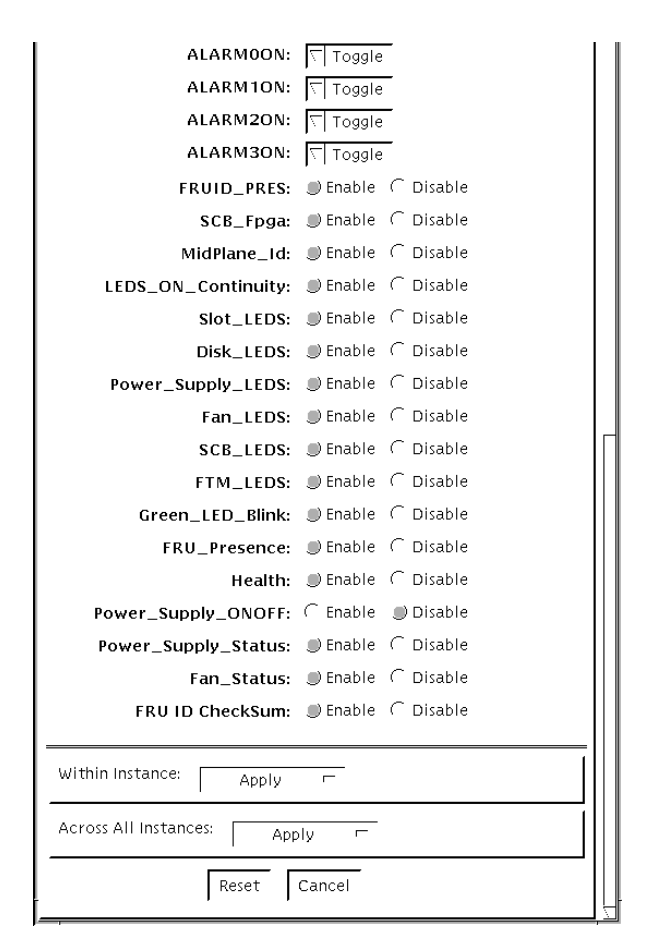

- 図 3-2 alarm2test のテストパラメタオプションダイアログボックス (スクロール バーが下部にある状態)
- 表 3-1 alarm2test のオプション

| オプション              | 説明                                                  |
|--------------------|-----------------------------------------------------|
| Enet_Test          | Ethernet テストを有効または無効にします。                           |
| Edata_Pattern_Type | Enet_test のデータパターンのタイプ (シーケンシャル、ランダム、または両方) を選択します。 |
| Num_Packets        | 1回のテストループで送信するデータパケット数を指定します。                       |
| Target_IP_Addr     | ping テストに使用するホストの IP アドレスを指定します。                    |

**表 3-1** alarm2test のオプション(続き)

| オプション              | 説明                                                            |
|--------------------|---------------------------------------------------------------|
| Etest_Type         | 内部、外部、物理 (Ethernet トランシーバ) 、または ping テスト<br>の一部、またはすべてを選択します。 |
| Serial_Test        | serial_test を有効または無効にします。                                     |
| Loopback_Type      | 内部ループバック、外部ループバック、またはその両方を選択し<br>ます。                          |
| Data_Pattern_Type  | serial_test のデータパターンのタイプ (シーケンシャル、ラン<br>ダム、または両方) を選択します。     |
| STest_Type         | テスト対象のポート (c、d、u、v) を選択します。                                   |
| COM1_Baud          | アラームカードの COM1 ポートのボーレートを選択します。                                |
| COM2_Baud          | アラームカードの COM2 ポートのボーレートを選択します。                                |
| Flash_Test         | フラッシュ検査合計テストを有効または無効にします。                                     |
| ALARMPORT          | アラームポートテストを有効または無効にします。                                       |
| ALARMNUM           | テスト対象のアラームポート (0、1、2、3) を選択します。すべて<br>のポートを選択することもできます。       |
| ALARMOON           | アラームポート 0 のオン、オフ、切り替え (オンとオフ) を行いま<br>す。                      |
| ALARM1ON           | アラームポート1のオン、オフ、切り替え (オンとオフ) を行いま<br>す。                        |
| ALARM2ON           | アラームポート <b>2</b> のオン、オフ、切り替え (オンとオフ) を行いま<br>す。               |
| ALARM3ON           | アラームポート <b>3</b> のオン、オフ、切り替え (オンとオフ) を行いま<br>す。               |
| FRUID_PRES         | FRU ID 存在テストを有効または無効にします。                                     |
| SCB_Fpga           | scb_fpga レジスタテストを有効または無効にします。                                 |
| MidPlane_Id        | ミッドプレーン ID テストを有効または無効にします。                                   |
| LEDS_ON_Continuity | SCB LED テストを有効または無効にします。                                      |
| Slot_LEDS          | スロット LED テストを有効または無効にします。                                     |
| Disk_LEDS          | ディスク LED テストを有効または無効にします。                                     |
| Power_Supply_LEDS  | 電源装置 LED テストを有効または無効にします。                                     |
| Fan_LEDS           | ファン LED テストを有効または無効にします。                                      |
| SCB_LEDS           | SCB レジスタ LED テストを有効または無効にします。                                 |
| FTM_LEDS           | 前面切り替えモジュール LED テストを有効または無効にします。                              |
| Green_LED_Blink    | 緑 LED の点滅テストを有効または無効にします。                                     |

**表 3-1** alarm2test のオプション(続き)

| オプション               | 説明                                                                              |
|---------------------|---------------------------------------------------------------------------------|
| FRU_Presence        | FRU 存在テストを有効または無効にします。                                                          |
| Health              | 健全性テストを有効または無効にします。                                                             |
| Power_Supply_ONOFF  | 電源装置オン・オフテストを有効または無効にします。                                                       |
| Power_Supply_Status | 電源装置状態テストを有効または無効にします。                                                          |
| Fan_Status          | ファン状態テストを有効または無効にします。                                                           |
| FRU ID CheckSum     | ミッドプレーン、SCB、アラーム、ファン1、ファン2、電源装置<br>1、電源装置2 に対する FRU ID 検査合計テストを有効または無効<br>にします。 |

#### alarm2test のループバック

ループバックテストでは、以下に示す外部ループバックが使用されます。

- Ethernet ループバックテスト—標準 RJ-45 コネクタ。ピン1をピン3に、ピン2 をピン6に接続します。
- シリアルループバックテスト—RJ-45 コネクタ。ピン6をピン3に、ピン1をピン 8に、ピン2をピン7に接続します。

#### alarm2test のテストモード

表 3-2 alarm2test がサポートしているテストモード

| テストモード | 説明                |
|--------|-------------------|
| 接続テスト  | アラームカードの状態を通知します。 |
| 機能テスト  | すべてのサブテストを実行します。  |

#### alarm2test のコマンド行構文

/opt/SUNWvts/bin/alarm2test 標準引数 -o enet=E(nable)/D(isable), epattype=seq+rand, target=IP アドレス, etest= Internal+External+Ping+Phy, **serial**=E(nable) | D(isable), **slb**= Internal+External, **spattype**=Seq+Rand, **com1baud**= ALL | 1200 | 2400 | 4800 | 9600 | 19200 | 38400 | 56000, com2baud= ALL | 1200 | 2400 | 4800 | 9600 | 19200 | 38400 | 56000, flash=E(nable) | D(isable),aport=E(nable) | D(isable), anum=0+1+2+3, a0on=On | Off | Toggle, a1on=On | Off | Toggle, a2on=On | Off | Toggle, a3on=On | Off | Toggle, FruIdPres=  $E(nable) \mid D(isable), FpgaId=E(nable) \mid D(isable), MidPlaneId=$ E(nable) | D(isable), Continuity=E(nable) | D(isable), SlotLeds=  $E(nable) \mid D(isable)$ , **DiskLeds**= $E(nable) \mid D(isable)$ , **PsupplyLeds**=  $E(nable) \mid D(isable)$ , **FanLeds**= $E(nable) \mid D(isable)$ , **ScbLeds**= $E(nable) \mid D(isable)$ , **FtmLeds**=E(nable) | D(isable), **GreenLedsBlink**=E(nable) | D(isable), **FruPresence**= $E(nable) \mid D(isable)$ , **Health**= $E(nable) \mid D(isable)$ , **PowerSupply**= D(isable) | E(nable), **PsupplyStatus=**E(nable) | D(isable), **FanStatus=** E(nable) | D(isable), FruldChkSum=E(nable) | D(isable)

| 引数                                   | 説明                                                                |
|--------------------------------------|-------------------------------------------------------------------|
| <pre>enet=E(nable)/D(isable)</pre>   | Ethernet テストを有効または無効にします。                                         |
| epattype=seq+rand                    | Enet_test のデータパターンのタイプ (シーケン<br>シャル、ランダム、または両方) を選択します。           |
| target=IP アドレス                       | ping テストに使用するホストの IP アドレスを指定<br>します。                              |
| etest=Internal+External+Ping+Phy     | 内部、外部、物理 (Ethernet トランシーバ) 、また<br>は ping テストの一部、またはすべてを選択しま<br>す。 |
| <pre>serial=E(nable)/D(isable)</pre> | serial_test を有効または無効にします。                                         |
| slb=I+E                              | 内部ループバック、外部ループバック、またはその<br>両方を選択します。                              |
| <pre>spattype=seq+rand</pre>         | serial_test のデータパターンのタイプ (シーケ<br>ンシャル、ランダム、または両方) を選択します。         |
| <b>com1baud=</b> ALL  指定ボー           | アラームカードの COM1 ポートのテストに使用す<br>るボーレートを指定します。                        |
| <b>com2baud=</b> ALL 指定ボー            | アラームカードの COM2 ポートのテストに使用す<br>るボーレートを指定します。                        |

表 3-3 alarm2test のコマンド行構文

| 引数                                                                        | 説明                                                          |
|---------------------------------------------------------------------------|-------------------------------------------------------------|
| <b>flash=</b> <i>E</i> ( <i>nable</i> )/ <i>D</i> ( <i>isable</i> )       | フラッシュ検査合計テストを有効または無効にしま<br>す。                               |
| aport=[E]nable   [D]isable                                                | アラームポートテストを有効または無効にします。                                     |
| anum=0+1+2+3                                                              | テスト対象のアラームポート (0、1、2、3) を選択<br>します。すべてのポートを選択することもできま<br>す。 |
| <b>a0on=</b> On   Off/   T]oggle                                          | アラームポート 0 のオン、オフ、切り替え (オンと<br>オフ) を行います。                    |
| <b>alon=</b> On   Off   [T]oggle                                          | アラームポート1のオン、オフ、切り替え (オンと<br>オフ) を行います。                      |
| <b>a2on=</b> On   Off   [T]oggle                                          | アラームポート <b>2</b> のオン、オフ、切り替え (オンと<br>オフ) を行います。             |
| <b>a3on=</b> On   Off   [T]oggle                                          | アラームポート <b>3</b> のオン、オフ、切り替え (オンと<br>オフ) を行います。             |
| <b>FruIdPres=</b> <i>E</i> ( <i>nable</i> )   <i>D</i> ( <i>isable</i> )  | FRU ID 存在テストを有効または無効にします。                                   |
| <b>FpgaId=</b> $E(nable) \mid D(isable)$                                  | scb_fpga レジスタテストを有効または無効にしま<br>す。                           |
| <b>MidPlaneId=</b> <i>E</i> ( <i>nable</i> )   <i>D</i> ( <i>isable</i> ) | ミッドプレーン ID テストを有効または無効にしま<br>す。                             |
| <b>Continuity=</b> $E(nable) \mid D(isable)$                              | SCB LED テストを有効または無効にします。                                    |
| <b>SlotLeds=</b> $E(nable) \mid D(isable)$                                | スロット LED テストを有効または無効にします。                                   |
| <b>DiskLeds=</b> <i>E</i> ( <i>nable</i> )   <i>D</i> ( <i>isable</i> )   | ディスク LED テストを有効または無効にします。                                   |
| <b>PsupplyLeds=</b> $E(nable) \mid D(isable)$                             | 電源装置 LED テストを有効または無効にします。                                   |
| <b>FanLeds=</b> $E(nable) \mid D(isable)$                                 | ファン LED テストを有効または無効にします。                                    |
| <b>ScbLeds=</b> <i>E</i> ( <i>nable</i> )   <i>D</i> ( <i>isable</i> )    | SCB レジスタ LED テストを有効または無効にしま<br>す。                           |
| <b>FtmLeds=</b> <i>E</i> ( <i>nable</i> )   <i>D</i> ( <i>isable</i> )    | 前面切り替えモジュール LED テストを有効または<br>無効にします。                        |
| GreenLedsBlink=E(nable)   D(isable)                                       | 緑 LED の点滅テストを有効または無効にします。                                   |
| <b>FruPresence=</b> $E(nable) \mid D(isable)$                             | FRU 存在テストを有効または無効にします。                                      |
| <b>Health=</b> $E(nable) \mid D(isable)$                                  | 健全性テストを有効または無効にします。                                         |
| <b>PowerSupply=</b> D(isable)   E(nable)                                  | 電源装置オン・オフテストを有効または無効にしま<br>す。                               |

**表 3-3** alarm2test のコマンド行構文(続き)

**表 3-3** alarm2test のコマンド行構文(続き)

| 引数                                              | 説明                                                                              |
|-------------------------------------------------|---------------------------------------------------------------------------------|
| <b>PsupplyStatus=</b> $E(nable) \mid D(isable)$ | 電源装置状態テストを有効または無効にします。                                                          |
| <b>FanStatus=</b> $E(nable) \mid D(isable)$     | ファン状態テストを有効または無効にします。                                                           |
| FruIdChkSum=E(nable)   D(isable)                | ミッドプレーン、SCB、アラーム、ファン1、ファ<br>ン2、電源装置1、電源装置2 に対する FRU ID 検査<br>合計テストを有効または無効にします。 |

注-64 ビットのテストは、sparcv9 サブディレクトリに格納されています (/opt/SUNWvts/bin/sparcv9/テスト名、あるいは SunVTS をインストールした 適切なパス)。このディレクトリにテストが存在しない場合は、そのテストは、32 ビットのテストとしてだけ実行することができます。詳細は、『SunVTS 5.1 テスト リファレンスマニュアル (816-7254-10)』の「32 ビットテストと 64 ビットテスト」を 参照してください。

第4章

# Sun<sup>™</sup> XVR-1200 グラフィックスア クセラレータテスト (jfbtest)

jfbtest は、Sun™ XVR-1200 グラフィックスアクセラレータが正しく機能している かどうかを検査します。

jfbtest は、Sun XVR-1200 グラフィックスアクセラレータの多くのビデオモードを 検出し、そのモードに適応することができます。どのテストも 1024 × 768 以上の解 像度で実行できます。

jfbtest は、Control-C を押すと中断することができます。

テストの精度を確認するには、直接イメージを圧縮イメージと比較して行います。エ ラーが発生したピクセル位置は、エラーメッセージとして表示されます。

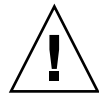

注意 – jfbtest の実行中は、Sun XVR-1200 のグラフィックスアクセラレータポー トを使用するスクリーンセーバープログラムや、その他のアプリケーションプログラ ムを実行しないでください。他のアプリケーションとともに実行すると、SunVTS に よって誤ったエラーが返されます。

#### jfbtest テストの条件

グラフィックスデバイスをテストする前に、すべてのスクリーンセーバーを無効にし てください。Solaris スクリーンセーバーを無効にするには、UNIX プロンプトで以 下のように入力します。

# xset s off

電源管理機能をオフにするには、UNIX プロンプトで以下のように入力します。

画面の解像度は、1024 × 768 以上 (標準解像度) にする必要があります。解像度を変 更するには、UNIX プロンプトに移って以下のように入力します。

#### # fbconfig -res 1280x1024x76

フレームバッファーのテストに関する詳細は、『SunVTS 5.1 テストリファレンスマ ニュアル』の「フレームバッファーのテスト」を参照してください。

#### jfbtest **の実行準備**

jfbtest をできるだけ円滑に実行させるには、あらかじめ以下に示すいくつかの手順を完了しておく必要があります。

jfbtest をウィンドウシステム (CDE など) で実行している場合。

- 電源管理機能が有効になっている場合は、これをオフに設定します。電源管理機 能は次の方法でオフにすることもできます。
   /platform/sun4u/kernal/drv/jfb.confファイルを開き、allowFBPM=1を allowFBPM=0 に変更します。
- テスト中に画面を修正する可能性のあるプログラムが一切動作していないことを 確認します。
- Xサーバーをロックする権限を持っていることを確認します。jfbtestは、テスト中にXサーバーの画面が変更されてしまうことを避けるため、Xサーバーをロックするように設計されています。
- テスト中に CDE ログインウィンドウが表示されないようにします。
- ウィンドウシステムが1つのSun XVR-1200グラフィックスアクセラレータ上でのみ動作していることを確認します。

jfbtest をウィンドウシステムで実行していない場合。

- 電源管理機能が有効になっている場合は、これをオフに設定します。電源管理機 能は次の方法でオフにすることもできます。
   /platform/sun4u/kernal/drv/jfb.confファイルを開き、allowFBPM=1を allowFBPM=0 に変更します。
- テスト中に画面を修正する可能性のあるプログラムが一切動作していないことを 確認します。
- テストする Sun XVR-1200 グラフィックスアクセラレータがコンソールデバイス でないことを確認します。コンソールメッセージによって、画面が修正される可 能性があるためです。

## jfbtest のオプション

ダイアログボックスを表示するには、システムマップにあるテスト名を右クリック し、Test Parameter Options を選択します。システムマップにこのテスト名が表示さ れない場合は、グループツリーを展開すると表示される場合があります。 展開して も表示されない場合は、このテストに合ったデバイスがシステムに含まれていない可 能性があります。詳細は、『SunVTS ユーザーマニュアル』を参照してください。

デフォルトでは、すべての jfbtest オプションが有効になっています。

| jfb2(jfbtest) Test Parameter Options       |                                                       |  |
|--------------------------------------------|-------------------------------------------------------|--|
| Configuration:<br>Device information: NONE |                                                       |  |
| Options:                                   |                                                       |  |
| Frame Buffer Memory:                       | Enable                                                |  |
| Texture Memory:                            | 🌒 Enable 🦳 Disable                                    |  |
| Display List Memory:                       | Enable                                                |  |
| Geometry Engine:                           | Enable                                                |  |
| Rasterization:                             | Enable                                                |  |
| Pixel Processor:                           | Enable                                                |  |
| Subtest Repeat:                            | 1                                                     |  |
| TestLoop Repeat:                           | 1                                                     |  |
| Processor Affinity:                        | Bound to:<br>Sequential<br>Processor 0<br>Processor 1 |  |
| Within Instance: Apply -                   |                                                       |  |
| Across All Instances: Apply                |                                                       |  |
| Reset Cancel                               |                                                       |  |

図 4-1 jfbtest のテストパラメタオプションダイアログボックス

表 4-1 jfbtest のオプション

| jfbtest <b>のオプション</b>      | 説明                                                                                                    |
|----------------------------|----------------------------------------------------------------------------------------------------|
| Frame Buffer Memory<br>テスト | 読み取り・書き込み要求を使用して、Sun XVR-1200 ビデオメモ<br>リーをすべてテストします。各アドレスに以下の値を書き込みな<br>がら、データバス上でショートや接続エラーがないかどうかを調<br>べます。                |
|                            | • 0xfffffff                                                                                                    |
|                            | • 0xFFFF0000                                                                                                    |
|                            | • 0x0000FFFF                                                                                                    |
|                            | • 0xFF00FF00                                                                                                    |
|                            | • 0x00FF00FF                                                                                                    |
|                            | • 0xF0F0F0F0                                                                                                    |
|                            | • 0x0F0F0F0F                                                                                                    |
|                            | • 0x02020202                                                                                                    |
|                            | • 0x33333333                                                                                                    |
|                            | • 0xaaaaaaaa                                                                                                    |
|                            | • 0x55555555                                                                                                    |
|                            | 各メモリー位置にオフセットを書き込み、それらを読み取ること<br>で、アドレスバス上のショートや接続エラーを確認します。読み<br>取り・書き込みのボリュームが原因の速度に関係する問題を検出<br>します。                      |
|                            | テスト中に発生したエラーは特定のアドレスのエラーとして通知<br>されますが、具体的にチップが特定されるわけではありません。<br>ビット関連のエラーを容易に識別できるように、テスト中に1つ<br>以上のエラーが発生したビットの一覧が表示されます。 |
|                            | このテストでは、画面上にランダムピクセルとして表示されま<br>す。                                                                                           |
| <b>Texture Memory</b> テスト  | このテストは、上記のフレームバッファーメモリーテストと同じ<br>プロセスで実行されます。このテスト手順では、実際に結果を目<br>で確認することができないため、画面上に矩形の列を表示して、<br>進行状態を示します。                |
| Display List Memory<br>テスト | このテストは上記のフレームバッファーメモリーテストとテクス<br>チャーメモリーテストと同じ手順です。直接バーストメモリーに<br>適用されます。                                                    |
|                            | このテストの実行時間は短いため、進行状況は表示されません。                                                                                                |
|                            |                                                                                                    |

**表 4-1** jfbtest のオプション (続き)

| jfbtest <b>のオプション</b> | 説明                                                                                                    |
|-----------------------|----------------------------------------------------------------------------------------------------|
| Geometry Engine テスト   | ジオメトリエンジンに診断マイクロコードをロードし、プロセッ<br>サが正常に動作していることを確認します。これは合否形式のテ<br>ストです。                                                                                                    |
|                       | このテストの実行時間は短いため、進行状況は表示されません。                                                                                                    |
| Rasterization テスト     | 多数の基本式を最小限のフラグメント処理で描画し、基本式のラ<br>スター化状態をテストします。                                                                                                    |
|                       | <ul> <li>使用される基本式を以下に示します。</li> <li>ドット</li> <li>平滑化されたドット</li> <li>線描画基本式をすべて使った線</li> <li>線描画基本式をすべて使った平滑化された線</li> <li>点、線、および塗りつぶしモードで作成された三角形、四角形、多角形</li> <li>矩形</li> </ul> |
|                       | 以下に示すラスター化属性がテストされます。<br>• ピクセル分布範囲<br>• カラー、Z、およびステンシルのための定数値レジスタ<br>• 多角形の線と長さに沿ったカラー、Z、テクスチャー座標の補<br>間処理<br>• テクスチャーマップのサンプリング                                                 |
|                       | 作成されたイメージは格納されているイメージと照合されます。<br>エラーメッセージには、テストされた演算の種類と値が、エラー<br>が発生したピクセルの座標とともに表示されます。                                                                                         |

**表 4-1** jfbtest のオプション(続き)

| <ul> <li>Pixel Processor テスト さまざまなフラグメント値を使用して、複数のピクセル処理演算<br/>をテストします。以下のフラグメント処理演算がテストされま<br/>す。</li> <li>デプスバッファリング</li> <li>ブレンド処理</li> <li>アルファテスト</li> <li>カラーテスト</li> <li>カラークランプ</li> <li>論理演算</li> <li>カラーマトリックスとバイアス</li> <li>カラーテーブル</li> <li>制御プレーン</li> <li>高速消去</li> </ul> |  |
|----------------------------------------------------------------------------------------------------|--|
| <ul> <li>ステンシル</li> <li>はさみクリッピング</li> <li>デスクトップクリッピング</li> <li>マスククリッピング</li> <li>書き込みマスク</li> <li>ウィンドウ境界</li> <li>フォグ</li> <li>ピクセルテクスチャー</li> <li>装装 バッフェリング</li> </ul>                                                                                                    |  |
| <ul> <li> 蓄積バッファリング </li> <li> ピクセルバッファー </li> </ul>                                                                                                    |  |
| 作成されたイメージは格納されているイメージと照合されます。<br>エラーメッセージには、テストされた演算のタイプと値が、エ<br>ラーが発生したピクセルの座標とともに示されます。                                                                                                    |  |

### jfbtest のテストモード

グラフィックテストの性格上、グラフィックテスト中にフレームバッファーを読み書 きすると、ユーザーの作業の障害になることがあります。このため、jfbtest テス トは、機能テストモードでのみ使用することができます。

表 4-2 jfbtest がサポートしているテストモード

| テストモード | 説明              |
|--------|-----------------|
| 機能テスト  | すべてのテストを実行できます。 |

#### jfbtest のコマンド行構文

**/opt/SUNWyts/bin/jfbtest**標準引数 -o dev=デバイス名, fbmem= E(nable)/D(isable),texmem=E/D,dlmem=E/D,geomeng=E/D, rasterization= E/D,pixelproc=E/D,subtest\_repeat=回数, test\_repeat=回数

表 4-3 jfbtest のコマンド行構文

| 引数                | 説明                                                                    |
|-------------------|-----------------------------------------------------------------------|
| <b>dev=</b> デバイス名 | <b>デバイス名</b> は、テスト対象のデバイスを/dev/fbs を基準とした<br>相対パス名で指定します。デフォルトはありません。 |
| fbmem=E/D         | フレームバッファーメモリーテストを有効または無効にします。                                         |
| texmem=E/D        | テクスチャーメモリーテストを有効または無効にします。                                            |
| dlmem=E/D         | 表示一覧メモリーテストを有効または無効にします。                                              |
| geomeng=E/D       | ジオメトリエンジンテストを有効または無効にします。                                             |
| rasterization=E/D | ラスター化方式テストを有効または無効にします。                                               |
| pixelproc=E/D     | ピクセル処理テストを有効または無効にします。                                                |
| subtest_repeat=回数 | 各サブテストの繰返し回数を定義します。デフォルトは1です。                                         |
| test_repeat=回数    | テストループを繰り返す回数を指定します。この回数繰り返され<br>ると、テストはパスしたことになります。デフォルトは1です。        |

注-64 ビットのテストは、sparcv9 サブディレクトリに格納されています (/opt/SUNWvts/bin/sparcv9/テスト名、あるいは SunVTS をインストールした 適切なパス)。このディレクトリにテストが存在しない場合は、そのテストは、32 ビットのテストとしてだけ実行することができます。詳細は、『SunVTS 5.1 テスト リファレンスマニュアル (816-7254-10)』の「32 ビットテストと 64 ビットテスト」を 参照してください。

第5章

# Sun™ XVR-100 グラフィックスア クセラレータテスト (pfbtest)

pfbtest テストは、以下のサブテストを実行することによって PCI ベースの Sun™ XVR-100 グラフィックスアクセラレータを検査します。

- ビデオメモリー (Video Memory) テスト
- RAMDAC テスト
- アクセラレータポート (Accelerator Port) テスト

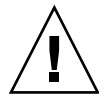

注意 – pfbtest の実行中は、Sun XVR-100 のグラフィックスアクセラレータポート を使用するスクリーンセーバープログラムや、その他のアプリケーションプログラム を実行しないでください。他のプログラムとともに実行すると、SunVTS によって 誤ったエラーが返されます。

**注** - グラフィックスデバイスをテストする前に、すべてのスクリーンセーバーを無効にしてください。Solaris スクリーンセーバーを無効にするには、UNIX のプロンプトに xset s off と入力します。xset -dpms (電源管理機能をオフにする場合)、または xset s noblank (スクリーンセーバーをオフにする場合) と入力します。電源管理ソフトウェアを実行している場合は、無効にしてください。

注 – vtsk ではなく vtsui を使用して SunVTS を起動するには、xhost + ホスト名 というように xhost の次にホスト名を指定する必要があります。

フレームバッファーのテストに関する詳細は、『SunVTS 5.1 テストリファレンスマ ニュアル』の「フレームバッファーのテスト」を参照してください。

#### pfbtest のオプション

ダイアログボックスを表示するには、システムマップにあるテスト名を右クリック し、Test Parameter Options を選択します。システムマップにこのテスト名が表示さ れない場合は、グループツリーを展開すると表示される場合があります。 展開して も表示されない場合は、このテストに合ったデバイスがシステムに含まれていない可 能性があります。詳細は、『SunVTS ユーザーマニュアル』を参照してください。

デフォルトでは、Frame Buffer Locking を除くすべてのテストオプションが有効に なっています。

| — pfb2(pfbtest) Test Parameter Options   |
|------------------------------------------|
| Options:                                 |
| Video Memory: 🌘 Enable 🔵 Disable         |
| RAMDAC: 🔘 Enable 🔵 Disable               |
| Accelerator Port: 🔘 Enable 🔵 Disable     |
| Subtest Repeat:                          |
| Test Loop Repeat:                        |
| Frame Buffer Locking: 🔘 Enable 🔵 Disable |
| Pattern: Random                          |
|                                          |
| Within Instance: Apply                   |
| Across All Instances: Apply —            |
| Reset Cancel                             |

図 5-1 pfbtest のテストパラメタオプションダイアログボックス

pfbtest **のオプション** 説明

| Video Memory テスト | 8、16、32、64 ビットと 64 バイト (ブロック) モードで、Sun<br>XVR-100 グラフィックスアクセラレータのオンスクリーンビデオ<br>メモリー (画面で確認できるメモリー部分)をすべてテストしま<br>す。オンスクリーンビデオメモリー全体は、512 ビットブロックず<br>つテストされます (8×8 ピクセルブロック)。このテストは、オン<br>スクリーンビデオメモリーの各バイトに、書き込みと読み取りを<br>行う 2 つのパスから構成されます。最初のパスでは、ランダム<br>データまたはコマンド行で指定されたデータを使用します。2回<br>目のパスでは、最初のパスで使用されたデータの1の補数を使用<br>して、オンスクリーンビデオメモリーの各ビットがゼロ (電気的に<br>はロー状態) と 1 (電気的にはハイ状態) でテストされるようにしま<br>す。 |
|------------------|----------------------------------------------------------------------------------------------------|
| RAMDAC テスト       | <ul> <li>RAMDAC テストは、3 つの段階から構成されます。最初の段階では、単純な書き込みと読み取りパターンを使用して、RAMDAC CLUT (カラールックアップテーブル)の CLUT に不良なビットがないかどうかがテストされます。</li> <li>データパターンは以下のとおりです。</li> <li>ランダムデータ</li> <li>最初のデータパターンとして使用されたランダムデータの補数</li> <li>データパターン 0101</li> <li>データパターン 10101</li> </ul>                                                                                                    |
|                  | 第2段階では、4種類のデータパターンを描いて、1/4秒ほど画面<br>に表示したままにします。4種類のデータパターンは以下のとおり<br>です。各パターンとともにシグニチャーがとられ、既知の正常な<br>ボードの対応するパターンで取得されたシグニチャーと比較され<br>ます。これにより、RAMDAC内のすべてのデータパスが正しく<br>機能していることが確認されます。<br>画面に描かれるパターンは、次の4種類です。                                                                                                    |
|                  | • 赤のランプで画面の左上にカーソル                                                                                                    |
|                  | <ul> <li>         ・ 育のフンフで画面の石上にカーソル     </li> <li>         ・緑のランプで画面の左下にカーソル     </li> </ul>                                                                                                    |
|                  | <ul> <li>グレーのランプで画面の右下にカーソル</li> </ul>                                                                                                    |
|                  | 第3段階では、約5秒間の垂直帰線割り込みをテストします。                                                                                                    |

表 5-1 pfbtest のオプション(続き)

| pfbtest <b>のオプション</b> | 説明                                                                                                    |
|-----------------------|----------------------------------------------------------------------------------------------------|
| Accelerator Port テスト  | <ul> <li>以下をすべてテストします。</li> <li>データパス (ソース:固定カラー、ホストデータ、blit、固定パターン)</li> <li>算術論理演算装置 (ALU)</li> <li>基本式 (宛先:線分、長方形)</li> <li>モノクロ - カラー拡張ロジック</li> </ul>                                                                                                    |
|                       | 使用できるデータパスと ALU 関数、カラー比較関数を組み合わせ<br>て基本式が描かれます。データの組み合わせごとに検査合計が生<br>成され、この検査合計が、既知の正常なボードでの同じデータの<br>組み合わせで生成された検査合計と比較されます。                                                                                                    |
| Frame Buffer Locking  | Sun XVR-100 グラフィックスアクセラレータがコンソールデバイ<br>スでない場合は、このオプションを <i>Disable</i> に設定します。<br>Sun XVR-100 グラフィックスアクセラレータがコンソールデバイ<br>スである場合、SunVTS GUI が表示されたときに、フレームバッ<br>ファーのロックがデフォルトで有効になります。Sun XVR-100 グ<br>ラフィックスアクセラレータがコンソールデバイスでない場合<br>は、フレームバッファーのロックがデフォルトで無効になりま<br>す。 |

## pfbtest のテストモード

グラフィックテストの性格上、グラフィックテスト中にフレームバッファーを読み書 きすると、ユーザーの作業の障害になることがあります。このため、このテストは、 機能テストモードでのみ使用することができます。

表 5-2 pfbtest がサポートしているテストモード

| テストモード | 説明                                                                    |
|--------|-----------------------------------------------------------------------|
| 機能テスト  | pfbtest は、 <b>Sun XVR-100</b> グラフィックスアクセラレータが正しく<br>機能しているかどうかを検査します。 |
### pfbtest のコマンド行構文

/opt/SUNWvts/bin/pfbtest 標準引数 -o dev=デバイス名,S=サブテスト番号, F=サブテストのループ回数,B=テストのループ回数,L=disable,P=テストパターン

表 5-3 pfbtest のコマンド行構文

| 引数                | 説明                                                                                                    |
|-------------------|----------------------------------------------------------------------------------------------------|
| <b>dev=</b> デバイス名 | <b>デバイス名</b> は、テスト対象のデバイスを/dev/fbs を基準とした相対<br>パス名で指定します。デフォルトは pfb0 です。                                                                                                    |
| S=サブテスト番号         | <ul> <li>サブテスト番号には、実行するサブテストのテスト番号を指定します。以下のサブテストから選択します。サブテスト番号を加算すると、複数のサブテストを実行することができます。たとえば、n=0x3 はテスト1とテスト2の両方を実行し、n=0x5 はテスト1とテスト4の両方を実行します。</li> <li>n 0x1 VRAM</li> <li>n 0x2 RAMDAC</li> <li>n 0x4 アクセラレータポートテスト (描画パイプライン)<br/>サブテスト番号の論理和をとると、複数のテストを選択することができます。以下に例を示します。n=0x5 は、VRAM テストと描画パイプラインテストを意味します。16 進数の前には 0x を付ける必要があり、10 進数で指定することもできます。</li> </ul> |
|                   | 各サブテストを繰り返す回数を指定します。デフォルトは1回で<br>す。                                                                                                    |
| B=テストループ回数        | テストループを繰り返す回数を指定します。 この回数繰り返される<br>と、テストはパスしたことになります。 デフォルトは1回です。                                                                                                    |
| <b>L=</b> disable | フレームバッファーロックを無効にします。Sun XVR-100 グラ<br>フィックスアクセラレータがコンソールデバイスでない場合、ある<br>いはサーバーがテスト中の Sun XVR-100 グラフィックスアクセラ<br>レータで動作していない場合は、ロックを無効にしてください。                                                                                                    |
| ₽=テストパターン         | テストパターン番号を指定します。デフォルトは、ランダムパター<br>ンを意味する r です。0 (0x000000)、3 (0x3333333)、5<br>(0x5555555)、9 (0x9999999) を指定することもできます。                                                                                                    |

注 - 64 ビットのテストは、sparcv9 サブディレクトリに格納されています (/opt/SUNWvts/bin/sparcv9/テスト名、あるいは SunVTS をインストールした 適切なパス)。このディレクトリにテストが存在しない場合は、そのテストは、32 ビットのテストとしてだけ実行することができます。詳細は、『SunVTS 5.1 テスト リファレンスマニュアル (816-7254-10)』の「32 ビットテストと 64 ビットテスト」を 参照してください。 **注** – pfbtest が返すエラーは特定できません (障害が発生した構成要素を特定する ことはできません)。エラーが発生した場合は、Sun XVR-100 グラフィックスアクセ ラレータ全体が現場交換可能ユニット (FRU) となります。

第6章

# Sun™ XVR-4000 グラフィックスア クセラレータテスト (zulutest)

zulutest は、Sun™ XVR-4000 グラフィックスアクセラレータが正しく機能してい るかどうかを検査します。zulutest は、Sun XVR-4000 のビデオモードを検出して、 適応させることができます。すべての zulutest テストは、標準、立体、高解像度など のいくつかの画面解像度で実行することができます。特に指定がないかぎり、立体 モードでは、すべてのテストで左目用と右目用に書き込みが行われます。テストする フレームバッファーの構成情報を表示するには、fbconfig デバイス名 -prconf コマン ドを使用します。

zulutest は、Control-C を使用して中断することができます。テスト対象のユニット で CDE ユーザーインタフェースが動作している場合は、これ以外のキーボード入力 は行わないでください。テストの精度は、検査合計アルゴリズムを使用して検査され ます。エラーの可能性のあるピクセル位置が、障害が発生している FRU とともに視 覚的に示されます。

zulutest は 64 ビットモードでのみ使用できます。

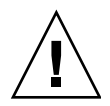

注意 – zulutest の実行中は、Sun XVR-4000 のグラフィックスアクセラレータポー トを使用する 3D グラフィックスアプリケーション画面ロックやスクリーンセーバー プログラムを実行しないでください。他のアプリケーションとともに実行すると、 SunVTS によって誤ったエラーが返されます。

### zulutest テストの条件

グラフィックスデバイスをテストする前に、画面ロックとスクリーンセーバーをすべて無効にしてください。Solaris スクリーンセーバーを無効にするには、UNIX® プロ ンプトに xset s off と入力します。電源管理ソフトウェアを実行している場合 は、無効にしてください。 フレームバッファーのテストに関する詳細は、『SunVTS 5.1 テストリファレンスマ ニュアル』の「フレームバッファーのテスト」を参照してください。

vtsk ではなく vtsui を使用して SunVTS を起動するには、「xhost + ホスト名」というように xhost の次にホスト名を指定する必要があります。

### X-Windows 無しでの zulutest の使用法

X-Windows を実行しないで起動したシステム上で zulutest を実行する場合、テス トで使用する Sun XVR-4000 グラフィックスアクセラレータデバイス上で X-Windows を起動し、zulutest を実行する前に X-Windows プロセスを終了しなけ ればなりません。そうでないと、Convolve サブテストに失敗し、その他のサブテス トも失敗します。

注 - 下記の回避策を実行する前に、fbconfig コマンドを使用してマルチサンプリ ングを有効にしておかなければなりません。zulutest を X-Windows (CDE) で実行 する場合は、下記の回避策は必要ありません。

### 回避策

テストに使用する Sun XVR-4000 グラフィックスアクセラレータデバイス上で X-Windows を起動するには、次のコマンドを入力します。

/usr/openwin/bin/Xsun -dev /dev/fbs/デバイス名 &

Xsun が起動するまでに 30 ~ 45 秒かかります。Xsun プロセスを終了するには、次 のコマンドを入力します。

pkill -KILL Xsun

Xsun プロセスが終了した後、間違ったサブテストエラーが表示されることなく、 zulutest を実行できます。

Convolve サブテストを維持できないので、Sun XVR-4000 グラフィックスアクセラ レータはビデオの読み戻しをインタレースモードおよびステレオモードで実行できま せん。

zulutest で Convolve サブテストを実行できるようにするには、マルチサンプリン グを有効にしておく必要があります。

### zulutest のオプション

ダイアログボックスを表示するには、システムマップにあるテスト名を右クリック し、Test Parameter Options を選択します。システムマップにこのテスト名が表示さ れない場合は、グループツリーを展開すると表示される場合があります。展開しても 表示されない場合は、このテストに合ったデバイスがシステムに含まれていない可能 性があります。詳細は、『SunVTS ユーザーマニュアル』を参照してください。

デフォルトでは、立体 (Stereo) テストを除くすべての zulutest オプションが有効 です。

| zulu0(zulutest)                                   | ) Test Parameter Options |
|---------------------------------------------------|--------------------------|
| Options:                                          |                          |
| 3DRAM:                                            | 🔎 Enable 🔵 Disable       |
| 3DRAM Logic:                                      | 🖲 Enable 🔵 Disable       |
| Cafe :                                            |                          |
| Texture Memory :                                  | 🖲 Enable 🔵 Disable       |
| Rendering Pipeline:                               | 🖲 Enable 🔵 Disable       |
| Texture Pipeline:                                 | Enable Disable           |
| Fragment Pipeline:                                | Enable Disable           |
| Lighting:                                         | 🔴 Enable 🔵 Disable       |
| Convolve:                                         | 🔎 Enable 🔵 Disable       |
| Subtest Repeat:                                   |                          |
| Test Loop Repeat:                                 | 1                        |
| Pattern:                                          | / Random                 |
| Processor Affinity:<br>Processor 5<br>Processor 7 |                          |
| Within Instance:Apply                             |                          |
| Across All Instances:                             | Apply -                  |
| Reset                                             | Cancel                   |

図 6-1 zulutest のテストパラメタオプションダイアログボックス

**表 6-1** zulutest のテストオプション

zulutest のオプ 説明

ション

 3DRAM テストは、512 ビットの読み取りと書き込みを使用して、 Sun XVR-4000 グラフィックスアクセラレータのビデオメモリーを テストします。3DRAM は、以下の一覧にあるアクセスモードごと に、各ピクセル位置への書き込みと読み取り 1 回ずつからなるフル スクリーンパスを生成します。使用されるデータは、ランダムにな るか、ユーザーがコマンド行から指定することができます。
 各メモリー位置がゼロと 1 の両方でテストされるように、2 回目の パスでは、最初のパスで使用されたデータの 1 の補数が使用されま す。
 このサブテストでエラーが発生した場合は、原因は 3DRAM にあり ます。不良チップは、以下のアクセスモードでは、(X,Y) 位置とデバ イス固有の「U」番号で示されます。
 SFB Stencil 8
 SFB WID 16

- FB RGBAZ 64 バッファー A
- SFB RGBAZ 64 バッファー B

**表 6-1** zulutest のテストオプション (続き)

| zulutest のオプ<br>ション    | 説明                                                                                                    |
|------------------------|----------------------------------------------------------------------------------------------------|
| 3DRAM Logic テスト        | 3DRAM Logic テストは、Sun XVR-4000 グラフィックスアクセラ<br>レータに論理機能を提供して、以下のサービスをテストします。                                                                                                    |
|                        | Compare Controls—Match AB                                                                                                    |
|                        | Compare Controls—Magnitude AB                                                                                                    |
|                        | Compare Controls—Match C                                                                                                    |
|                        | Compare Controls—Magnitude C                                                                                                    |
|                        | • Match Mask-AB                                                                                                    |
|                        | • Magnitude Mask—AB                                                                                                    |
|                        | • Match Mask-C                                                                                                    |
|                        | • Magnitude Mask-C                                                                                                    |
|                        | Raster Operations – RGB                                                                                                    |
|                        | • Raster Operations—X                                                                                                    |
|                        | Raster Operations—YZ                                                                                                    |
|                        | Plane Mask-RGB                                                                                                    |
|                        | 各機能は、一連の SFB64 書き込みを使用して個々にテストされま<br>す。Y 座標値を 0 から 30 まで 2 ピクセルずつ増分しながら、異なる<br>テストケースごとに合計 16 回の書き込みが行われます。この点線の<br>構成は、すべての画面解像度でページスラッシュとブロックフラッ<br>シュが提供されます。操作ごとに、考えられるすべての組み合わせ<br>がテストされます。たとえば、ROP RGB 新 == 旧では、新 < 旧、新<br>== 旧、新 > 旧の 3 つの値があり、これら 3 つがそれぞれテストさ<br>れます。このサプテストでエラーが発生した場合は、原因は<br>3DRAM にあります。 |
| Cafe テスト               | このテストは、Cafe メモリー (RDRAM) と Cafe に対する非破壊テ<br>ストです。                                                                                                    |
|                        | このテストでエラーが発生した場合は、原因は Cafe とそのメモリー<br>にあります。                                                                                                    |
| Texture Memory テ<br>スト | テクスチャーメモリーテストは、選択したデータパターン (ランダ<br>ム、0、1、5、または 0xA) を書き込むことにより、テクスチャーメ<br>モリーをすべてテストします。デフォルトでは、ランダムデータが<br>選択されます。データはブロック書き込みを使って書き込まれ、ブ<br>ロック読み取りを使って読み戻されます。                                                                                                    |
|                        | このテストでエラーが発生した場合は、原因はテクスチャーメモ<br>リーとテクスチャーメモリーサブシステムにあります。                                                                                                    |

表 6-1 zulutest のテストオプション (続き)

| zulutest のオプ<br>ション       | 説明                                                                                                    |
|---------------------------|----------------------------------------------------------------------------------------------------|
| Rendering Pipeline<br>テスト | 以下の要素を使用して、各基本式が徹底的にテストされます。<br>• 単純な三角形<br>• 2D 基本式<br>• 3D 基本式 (三角形、3D 直線など)<br>• 頂点プロセッサ<br>このテストでエラーが発生した場合は、原因は Sun XVR-4000 グラ<br>フィックスアクセラレータまたは 3DRAM のパイプライン、あるい<br>はその両方のパイプラインにあります。                                                                                                    |
| Texture Pipeline テ<br>スト  | <ul> <li>このテストでは、テスト対象のテクスチャー適用済み基本式を描画<br/>します。</li> <li>2D テクスチャー縮小フィルタ</li> <li>2D テクスチャー拡大フィルタ</li> <li>3D テクスチャー拡大フィルタ</li> <li>3D テクスチャー拡大フィルタ</li> <li>テクスチャー環境</li> <li>Filter4 と鮮明化フィルタ</li> <li>異方性フィルタ</li> <li>のテストでエラーが発生した場合は、原因は Sun XVR-4000 グラ<br/>フィックスアクセラレータまたは 3DRAM のパイプライン、あるい<br/>はその両方のパイプラインにあります。</li> </ul> |
| Fragment Processor<br>テスト | サブテストであるフラグメントプロセッサテストは、XVR-4000 の<br>各パイプラインのパイプを検査します。<br>・補助クリッピング (加色と減色)<br>・深さの待ち行列化<br>・アルファブレンド<br>・ビューポートクリップ (2D と 3D)<br>・領域パターン (透明と不透明)<br>このテストでエラーが発生した場合は、原因は FBC3 または<br>3DRAM、あるいはその両方にあります。                                                                                                    |
| Lighting テスト              | Cafe および光源設定マイクロコードを検査します。XVR-4000 が<br>ハードウェアで扱うことができる、最大の光源数でオブジェクトを<br>照らします。描画されたイメージの検査合計を生成し、既知の正常<br>なシステムで描画された同じイメージの検査合計と比較します。<br>このテストでエラーが発生した場合は、原因は Cafe、マイクロコー<br>ド、FBC3、および RD RAM にあります。                                                                                                    |

**表 6-1** zulutest のテストオプション(続き)

| zulutest のオプ<br>ション | 説明                                                                                                    |
|---------------------|----------------------------------------------------------------------------------------------------|
| Convolve テスト        | 積和演算とマスターチップのビデオ読み戻し機能とともに、積和演<br>算チップ機能(積和演算フィルタ、カラールックアップテーブル、お<br>よびガンマルックアップテーブル)をテストします。このサブテスト<br>では、放射状に描かれた線分からなるイメージを描画します。次<br>に、イメージの中央のブロックがスーパーサンプリング処理され、<br>ビデオの読み戻しが開始されます。ビデオの読み戻しデータが<br>zulutest で使用可能になると、zulutest では検査合計を生成し、既<br>知の正常なシステムで生成された検査合計と比較します。 |
|                     | このサブテストでエラーが発生した場合は、原因は FBC3、<br>3DRAM、積和演算、マスターチップにあります。                                                                                                    |
| Stereo テスト          | 現在、このサブテストは無効です。立体テストは、右目と左目の画<br>像が異なる立体モードでオブジェクトを表示します。<br>立体メガネをかけて画面を見ながらパラメタオプションダイアログ<br>ボックスに表示される指示に従うことによって、適切に動作してい<br>るかどうかを確認することができます。このテストは、モニターを<br>一時的に立体モードに切り換え、立体画像を描画し、画像を5秒間<br>表示した後、モニターを以前の解像度に復元します。                                                    |

### zulutest のテストモード

グラフィックテストの性格上、グラフィックテスト中にフレームバッファーを読み書 きすると、ユーザーの作業の障害になることがあります。このため、zulutest テス トは、機能テストモードでのみ使用することができます。

**表 6-2** zulutest がサポートしているテストモード

| テストモード | 説明              |
|--------|-----------------|
| 機能テスト  | すべてのテストを実行できます。 |

## zulutest のコマンド行構文

/opt/SUNWvts/bin/sparcv9/zulutest 標準引数 -o dev=デバイス名, S=サブテスト番号,F=サブテストのループ回数,B=テストのループ回数,P=テストパ ターン

表 6-3 zulutest のコマンド行構文

| 引数                | 説明                                                                                                    |
|-------------------|----------------------------------------------------------------------------------------------------|
| <b>dev=</b> デバイス名 | <b>デバイス名</b> は、テスト対象のデバイスを/dev/fbs を基準とした<br>相対パス名で指定します。デフォルトは zulu0 です。                                                                                                    |
| <b>S=</b> サブテスト番号 | <ul> <li>相対バス名で指定します。デフォルトは zulu0 です。</li> <li>サブテスト番号には、実行するサブテストのテスト番号を指定します。以下のサブテストから選択します。サブテスト番号を加算することによって、複数のサブテストを実行することができます。たとえば、n=0x3では、テスト1とテスト2の両方が実行されます。n=0x180 では、テスト0x080 とテスト0x0100 の両方が実行されます。n=0x100 では、テスト0x080 とテスト0x0100 の両方が実行されます。先頭のゼロは省略してもかまいません。</li> <li>n-0x00001 Video Memory 3DRAM</li> <li>n-0x00002 3DRAM Logic</li> <li>n-0x00002 3DRAM Logic</li> <li>n-0x00008 Texture Memory SDRAM</li> <li>n-0x00010 Rendering Pipeline</li> <li>n-0x00010 Rendering Pipeline</li> <li>n-0x00040 Fragment Pipeline</li> <li>n-0x00100 Convolve</li> <li>n-0x00100 Convolve</li> <li>n-0x00100 Stereo</li> <li>サブテスト番号の論理和をとると、複数のサブテストを選択することができます。例:n = 0x0011は、3DRAM テストと描画パイプラインテストを意味します。16 進数は 0x で始める必要があり、10 進数で指定することもできます。[n = 0xff]</li> <li>テスト時にルービングが行われると、冗長モードは無効になります。</li> <li>F=n:各サブテストを繰り返す回数[n = 1]</li> <li>B=n:テストループを繰り返す回数[n = 1]</li> <li>P=パターン:テストパターン- r はランダム、0は 0x0000000、</li> </ul> |
|                   | 3 は UX353333333、5 は UX55555555、9 は UX99999999 を意味します。                                                                                                    |
|                   | [パターン= <i>r</i> ]                                                                                                    |

**表 6-3** zulutest のコマンド行構文 (続き)

| 引数                        | 説明                                                                                                    |
|---------------------------|----------------------------------------------------------------------------------------------------|
| <b>F=</b> サブテストのループ<br>回数 | 各サブテストを繰り返す回数を指定します。デフォルトは1回で<br>す。                                                                                           |
|                           | テストループを繰り返す回数を指定します。この回数繰り返され<br>ると、テストはパスしたことになります。デフォルトは1回で<br>す。                                                           |
| ₽=テストパターン                 | テストパターン番号を指定します。デフォルトは、ランダムパ<br>ターンを意味する <b>x</b> です。0 (0x0000000)、3 (0x3333333)、5<br>(0x5555555)、9 (0x9999999) を指定することもできます。 |

注 - 64 ビットのテストは、sparcv9 サブディレクトリに格納されています (/opt/SUNWvts/bin/sparcv9/テスト名、あるいは SunVTS をインストールした 適切なパス)。このディレクトリにテストが存在しない場合は、そのテストは、32 ビットのテストとしてだけ実行することができます。詳細は、『SunVTS 5.1 テスト リファレンスマニュアル (816-7254-10)』の「32 ビットテストと 64 ビットテスト」を 参照してください。

注 - zulutest が返すエラーは特定できません (障害が発生した構成要素を特定する ことはできません)。エラーが発生した場合は、Sun XVR-4000 グラフィックスアクセ ラレータ全体が現場交換可能ユニット (FRU) となります。

第7章

### ディスクドライブテスト (disktest)

disktest は、3 つのサブテスト (媒体、ファイルシステム、非同期入出力) を使用し て、ハードディスクドライブとフロッピーディスクドライブの機能を検査します (表 7-2 参照)。このテストでは、SCSI ハードディスク、内蔵または SCSI フロッピーディ スク、IPI など、大部分のディスクドライブをテストすることができます。テストパ ラメタオプションダイアログボックスの上部にテスト中のドライブの種別が表示され ます。

disktest のテストパラメタオプションダイアログボックスには、テストで使用でき るすべてのパーティションが示されます。ファイルシステムサブテストは、選択され たパーティションがマウントされている場合にのみ実行することができます(後の説 明を参照)。媒体サブテストの読み取り・書き込みテストは、選択されたパーティ ションがマウント**されていない**場合にのみ実行することができます。

### disktest テストの条件

デフォルトでは、disktest はパーティションをマウントしません。マウント可能な すべてのパーティションを SunVTS にあらかじめマウントさせるには、SunVTS を起 動する前に、環境変数 BYPASS\_FS\_PROBE をゼロ (0) に設定しておきます。このマ ウント設定を無効にするには、BYPASS\_FS\_PROBE の設定を解除するか、またはゼ ロ以外の値に設定します。

disktest が使用するマウント先は、*disktest* にそのパーティション名を付けた名前 になります。たとえば、ディスクパーティション名が /dev/dsk/c0t3d0s0 の場 合、disktest は、スーパーユーザーとしてそのパーティションを /disktest\_c0t3d0s0 という名前でマウントします。

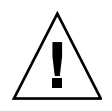

注意 – 読み取り・書き込みモードで媒体サブテストを実行しているときに、停電が 発生したり disktest が突然終了したりすると、ディスク上のデータが破壊されること があります。

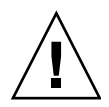

注意 - 他のプログラムによって使用されているディスクパーティションに対して読み取り・書き込みモードで媒体サブテストを実行すると、データが破壊されることがあります。読み取り・書き込みモードは、システムがオフラインのとき(他のユーザーあるいはプログラムによってシステムが使用されていないとき)にのみ使用してください。

disktest のフロッピーディスクドライブのテストは、ボリューム管理ソフトウェア が動作しているかどうかにかかわらず行われます。使用されるマウント先を以下に示 します。

- ボリューム管理ソフトウェアが動作している場合は、disktestは /etc/mnttab ファイルにあるマウントポイント名でディスクドライブをテストします。
- ボリューム管理ソフトウェアが動作していない場合は、dev=/dev/disketteというデバイス名でディスクをテストします。/etc/vold.confファイルのフロッピーディスクドライブの記述は変更しないでください。SunVTSソフトウェアは、/etc/vold.confファイルのパス名をデフォルトの論理名として使用するようにハードコードされています。

環境変数 BYPASS\_FS\_PROBE がゼロ (0) 以外の値に設定変更されると、 BYPASS\_FS\_PROBE = 0 のときに作成したオプションファイルが読み込めなくなる ことがあります (オプションファイルについては『SunVTS ユーザーマニュアル』を 参照してください)。この場合、テストは失敗して以下のエラーメッセージが表示さ れます。

SUNWvts.disktest.8088 07/24/98 15:47:22 disktest c0t0d0
FATAL:"Couldn't get file system information on
/disktest\_s0t0d0s0,statvfs() system call failure error: No such
file or directory.

このようなエラーは、SunVTS では BYPASS\_FS\_PROBE = 0 のときに作成された定 義済みのマウントポイント名を使用しようとするにもかかわらず、 BYPASS\_FS\_PROBE がゼロ以外の値に設定されている間は、それらのマウントポイ ントが存在しないために発生します。

disktest でオプションファイルを使用する場合は、環境変数 BYPASS\_FS\_PROBE の値が異なる 2 種類の設定に対して、それぞれ独立したオプションファイルを作成し てください。

### disktest のサブテスト

disktest のサブテストについて、次の表で説明します。

表 7-1 disktest のサブテスト

| サブテスト             | 説明                                                                                                    |
|-------------------|----------------------------------------------------------------------------------------------------|
| 媒体サブテスト           | 媒体サブテストは、読み取り専用モード、読み取り比較モード、読み取<br>り・書き込みモードなどのさまざまなモードでdisktestを実行するこ<br>とにより、ディスク媒体を検査します。このときディスクパーティショ<br>ンは、連続するデータの大きな塊として扱われます。<br>読み取り・書き込みモードでは、disktestのすべてのインスタンス<br>は、同じディスクブロックに同時に重なってデータが破壊されることが<br>ないように、すべて共有メモリーサービスを介して通信します。<br>上記の3つのモードはいずれも、同期入出力と非同期入出力という2つ<br>の異なる方法でディスクテストを実行できます。<br>SyncIO:指定された割合の媒体がテストされるまで、読み取り/書き込みを<br>行います。<br>AsyncIO:指定された割合の媒体がテストされるまで、aioread()、<br>aiowrite()などの aio ライブラリコールを使用して、データの読み取<br>りと書き込みを行います。aio 操作の同期をとるには、aiowait()を使<br>用します。 |
| ファイルシステ<br>ムサブテスト | ファイルシステムサブテストは、ディスクファイルシステムの完全性を<br>検査します。ファイルシステムを保持するディスクパーティションがマ<br>ウントされているかどうかを調べます。デフォルトでは、このテストは<br>システムマウントパーティションでのみ実行され、その他のパーティ<br>ションをプリマウントすることはありません。ファイルシステムを保持<br>するパーティションがマウントされておらず、SunVTS でこのパーティ<br>ションをすべてプリマウントする場合は、環境変数BYPASS_FS_PROBE<br>をゼロ (0) に設定する必要があります。このテストは、File System File<br>Size で指定したサイズの一時ファイルを 2 つ作成してデータパターンを<br>書き込み、この 2 つのファイル同士を比較します。                                                                                                    |
| Self サブテスト        | このテストは、媒体サブテストの一部として実行されます。有効または<br>無効にすることはできません。このサブテストは機能テストモードでの<br>み実行されます。このサブテストでは、ディスクが内部診断を実行しま<br>す。この Self サブテストで障害が検出された場合は、テスト対象の実際<br>のデバイスでハードウェア問題が発生していることを意味します。                                                                                                    |

**表 7-1** disktest のサブテスト (続き)

| サブテスト                               | 説明                                                                                                    |
|-------------------------------------|----------------------------------------------------------------------------------------------------|
| 書き込み/読み<br>取りデバイス<br>バッファーサブ<br>テスト | このテストは、媒体サブテストの一部として実行されます。有効または<br>無効にすることはできません。このサブテストは機能テストモードでの<br>み実行されます。このサブテストは、デバイスの書き込み/読み取りバッ<br>ファーを検査します。<br>定義された繰り返し回数だけ、媒体サブテストに指定されているパター<br>ンまたはデフォルトのパターンを、書き込み/読み取りバッファーに書き<br>込みます。この書き込み/読み取りバッファーサブテストで障害が検出さ<br>れた場合は、実際のテスト対象デバイスではなく、それより上位のコン<br>ポーネントで問題が発生していることを意味します。 |

### disktest のオプション

ダイアログボックスを表示するには、システムマップにあるテスト名を右クリック し、Test Parameter Options を選択します。システムマップにこのテスト名が表示さ れない場合は、グループツリーを展開すると表示される場合があります。展開しても 表示されない場合は、このテストに合ったデバイスがシステムに含まれていない可能 性があります。詳細は、『SunVTS ユーザーマニュアル』を参照してください。

| - diskette(disktest) Test Parameter Options         |
|-----------------------------------------------------|
| Configuration:                                      |
| Device Kind :floppy                                 |
| Options:                                            |
| Partition: 🔢 o                                      |
| Test Media: 🔘 Enable 🔵 Disable                      |
| Media Write Read Mode: 🧻 Readonly 💛 BackupWriteRead |
| Media Test Method: 😽 SynclO                         |
| 😽 AsynclO                                           |
| Media Coverage(%): ▲▼ [30                           |
| Media Transfer Size: <u>2KB</u>                     |
| Test File System: 🔵 Enable 🤎 Disable                |
| Floppy File Size: 🔘 100KB 🔵 200KB                   |
| Floppy Transfer Size: 7 512B                        |
| File System Test Pattern: <u>/</u> sequential       |
| Within Instance:                                    |
| Across All Instances: Apply                         |
| Reset Cancel                                        |

図 7-1 disktest のテストパラメタオプションダイアログボックス

以下の表では、さまざまなテストモードでの disktest のオプションメニューについて説明します。

表 7-2 disktest の設定とオプション

| disktest <b>のオプション</b>                  | 説明                                                                                                    |
|-----------------------------------------|----------------------------------------------------------------------------------------------------|
| Partition                               | 媒体サブテストでは、パーティションが表示されます。パーティションがマウン<br>トされている場合は、"1 ( / usr ) " というように、パーティション番号の後にその<br>パーティションのマウント先が付加されます。1 がパーティション番号、<br>* ( / usr ) " がマウント先です。                                                                                                    |
| Test Media                              | 媒体サブテストを有効または無効にします。                                                                                                    |
| Media Write Read Mode                   | 読み取りのみ、読み取り後比較、または書き込み後読み取りモードを有効にしま<br>す。                                                                                                    |
| Media Test Method                       | Media Test Method を有効または無効にします (SyncIO および AsyncIO)。                                                                                                    |
| Media Coverage (% TB,<br>GB, MB, KB, B) | テストするパーティションの割合を指定できます (百分率、または TB、GB、<br>MB、KB、B 単位)。                                                                                                    |
| Raw Test Pattern (P0 to<br>P15)         | 書き込み、読み取りパターンを指定できます。<br>P0 - Low Frequency パターン<br>P1 - Low Transition Density パターン<br>P2 - High Transition Density パターン<br>P3 - Compliant Jitter パターン<br>P4 - Compliant Jitter: RPAT<br>P5 - Compliant Jitter: CRPAT<br>P6 - Compliant Jitter: CJTPAT<br>P7 - Compliant Jitter: CJTPAT<br>P8 - Compliant Jitter: SPAT<br>P9 - Compliant Jitter: CSPAT<br>P10 - 8 ビットケーブルパターン<br>P11 - 16 ビットケーブルパターン<br>P12 - 8 ビットクロストークパターン<br>P13 - 16 ビットクロストークパターン<br>P15 - 汎用テストパターン |
| Media Transfer Size                     | 媒体サブテストの転送サイズを表示します。                                                                                                    |
| Test File System                        | ファイルシステムサブテストを有効または無効にします。                                                                                                    |
| File System File Size                   | ファイルシステムテスト用の 2 つの一時ファイルのサイズをそれぞれ指定しま<br>す。                                                                                                    |
| File System Transfer Size               | ファイルシステムサブテストで使用する転送サイズです。                                                                                                    |
| File System Test Pattern                | ファイルシステムサブテストで使用するテストパターンです。                                                                                                    |

| disktest <b>のオプション</b>  | 説明                                                                                                    |
|-------------------------|----------------------------------------------------------------------------------------------------|
| ハードディスクの接続テス<br>ト       | <ul> <li>Option Menu for hard disk partition—0 - 7 [default]</li> <li>Test Media—[Enable] (Enable に固定)</li> <li>Media Write Read Mode—[Read Only] (Read Only に固定)</li> <li>Media Test Method-[SyncIO] (SyncIO に固定)</li> <li>Media Coverage(%)—1</li> <li>Media Transfer Size—[2KB]</li> <li>Test File System—[Disable] (Disable に固定)</li> </ul>                                                                                                    |
| ハードディスクのオンライ<br>ンモードテスト | <ul> <li>Partition—0 - 7 [default]</li> <li>Test Media—[Enable] [Disable]</li> <li>Test Mode—[Read-only~] (Read-only に固定)</li> <li>Media Coverage (% TB, GB, MB, KB, B)</li> <li>Media Transfer Size—[2KB]</li> <li>Test File System—[Disable~] (Disable に固定)</li> </ul>                                                                                                    |
| ハードディスクの機能テス<br>ト       | <ul> <li>Partition—0 - 7 [default]</li> <li>Test Media—[Enable] [Disable]</li> <li>Media Write Read Mode—[Readonly] [CompareRead] [WriteRead]</li> <li>Media Test method—[SyncIO] [AsyncIO]</li> <li>Media Coverage(% TB, GB, MB, KB, B)<br/>Raw Test Pattern (P0 to P15)</li> <li>Media Transfer Size—[2KB] [16KB] [32KB] [64KB] [128KB] [256KB] [512KB]</li> <li>Test File System—[Enable] [Disable]</li> <li>File System File Size—[512KB] [2MB] [8MB] [20MB] [100MB] [200MB]</li> <li>File System Transfer Size—[512B] [1024B] [10KB] [40KB] [80KB]</li> <li>File System Test Pattern—[sequential] [0x00000000] [0xffffffff] [0x5aa55aa5] [0xdb6db6db] [random]</li> </ul> |
| フロッピーディスクドライ<br>ブの機能テスト | <ul> <li>Partition—0 - 7 [default] (その他のデバイスグループにおいて)</li> <li>Test Media—[Enable]- [Disable]</li> <li>Media Write Read Mode—[Read-only] [BackupWriteRead]</li> <li>Media Test Method—[SyncIO] [AsyncIO]</li> <li>Media Coverage(% TB, GB, MB, KB, B)<br/>Raw Test Pattern (P0 to P15)</li> <li>Media Transfer Size—[2KB] [10KB] [20KB]</li> <li>Test File System—[Enable] [Disable]</li> <li>Floppy File Size— [100KB] [200KB]</li> <li>Floppy Transfer Size—[512B] [1024B] [10KB]</li> <li>File System Test Pattern—[sequential] [0x00000000] [0xffffffff] [0x5aa55aa5] [0xdb6db6db] [random]</li> </ul>                                                                     |

**表 7-2** disktest の設定とオプション (続き)

### disktest のテストモード

#### 表 7-3 disktest がサポートしているテストモード

#### テストモード 説明

- 接続テスト
   接続テストモードでは、1つのディスク装置に対して、disktestのインス タンスを1つだけ実行することができます。 disktest は UNIX のエ ラーメッセージを監視し、表示して、エラーの発生を報告します。ハード ディスクをオープンして、ディスクの構成を調べ、数ブロックを読み取っ た後にハードディスクをクローズします。ファイルシステムサブテストは 行われません。このモードで書き込みオプションを使用することはできま せん。
- 機能テスト
   1つのディスク装置に対しては、複数の disktest インスタンスを実行で きます。このモードでは、ファイルシステムサブテストと媒体サブテス ト、そしてフロッピーディスクドライブのテストを実行できます。
   機能モードでは、格納装置に対して、Self サブテストと書き込み/読み取り デバイスバッファーサブテストをさらに実行します。
   これらの2つのサブテストはエラーの特定に役立ちます。このテストが完 了してから、引き続き disktest は媒体サブテストまたはファイルシステムサブテストを実行します。
   機能テストモードでは、disktest は読み取りリンク状態カウンタのエ ラーを調べることにより格納装置を監視し、エラーが検出された場合には 警告を発行します。

### disktest のコマンド行構文

/opt/SUNWvts/bin/disktest 標準引数 -o partition=<0-7> "(マウントポイント)", rawsub=E | D, rawrw=Readonly | CompareRead | WriteRead, rawiosize=n, rawcover=n, method=AsyncIO+SyncIO, fssub=E | D, fssize=n, fsiosize=n, fspattern=データパターン, dev=デバイス名, rawpattern=<P | 0x<8桁のパターン > $\{0|1|2|3|4|5|6|8|9|10|11|12|13|14|15\}$ 

表 7-4 disktest のコマンド行構文

| 引数                                                  | 説明                                                                                                    |
|-----------------------------------------------------|----------------------------------------------------------------------------------------------------|
| partition=<0-7>"(マウントポイント)"                         | <ul> <li>テストするパーティション番号を指定します。</li> <li>nは、パーティション番号 (スライス番号) で、<br/>通常は0~7です。</li> <li>マウントポイント は、テスト対象のマウントさ<br/>れたパーティションのマウントポイントです。</li> </ul>                                                              |
|                                                     | 例: <b>partition=6"(/export)"</b>                                                                                                    |
| <b>rawsub=</b> $E(nable) \mid D(isable)$            | 媒体サブテストを有効または無効にします。<br>例 : <b>rawsub=</b> <i>Enable</i>                                                                                                    |
| <b>rawrw=</b><br>Readonly   CompareRead   WriteRead | <ul> <li>媒体サブテストの読み取り、比較、書き込みモードを指定します。</li> <li>読み取りのみ</li> <li>2回読み取り後比較<br/>(SyncIO 方法でのみ実行)</li> <li>書き込み、読み取り、比較、復元<br/>例:rawrw=ReadOnly</li> </ul>                                                         |
| method=AsyncIO+SyncIO                               | 媒体のアクセス方法を指定します。いずれか一方、<br>または両方の方法を選択できます。両方のアクセス<br>方法を同時に使用する場合は、両者の間に'+'を挿<br>入します。<br>AsyncIO: Solaris ディスクドライバの非同期読み取<br>り・書き込み機能を使用して、非同期入出力テスト<br>を実行します。<br>SyncIO: 同期入出力テストを実行します。<br>例:method=AsyncIO |
| rawcover=n                                          | <ul> <li>テストするパーティションの領域(割合)を0~100</li> <li>%の範囲で指定します。TB、GB、MB、KB、B単位で領域を指定することもできます。</li> <li>例:rawcover=40 または rawcover=4GB</li> </ul>                                                                        |

| 表 7-4 disktest | のコマン | ド行構文 | (続き) | ) |
|----------------|------|------|------|---|
|----------------|------|------|------|---|

| 引数                                                                                              | 説明                                                                                                    |
|-------------------------------------------------------------------------------------------------|----------------------------------------------------------------------------------------------------|
| rawiosize=n                                                                                     | 転送するサイズを指定します。2K~512K などのキ<br>ロバイトでブロックサイズを指定します。                                                                                                    |
|                                                                                                 | 例: <b>rawiosize=</b> 9                                                                                                    |
| <b>rawpattern=</b> <p 0x<8 桁のパターン<br="">&gt;{0 1 2 3 4 5 6 8 9 10 11 12 1<br/>3 14 15}</p 0x<8> | rawpattern は、あらかじめ定義されているパ<br>ターンセット (P(0-15)) で指定するか、または<br>0xaa55aa55+0xff00ff00+0x のように 8 桁のパター<br>ンで指定します。以下で、サポートされている定義<br>済みパターンを説明します。<br>P0 – Low Frequency パターン<br>P1 – Low Transition Density パターン                                                                                                    |
|                                                                                                 | P2 – High Transition Density パターン                                                                                                    |
|                                                                                                 | P3 – Compliant Jitter $r^{3}g - \nu$<br>P4 – Compliant Jitter: RPAT RPAT<br>P5 – Compliant Jitter: CRPAT<br>P6 – Compliant Jitter: JTPAT<br>P7 – Compliant Jitter: CJTPAT<br>P8 – Compliant Jitter: SPAT<br>P9 – Compliant Jitter: CSPAT<br>P10 – 8 $\forall \psi \land b \neg d \neg d \neg d \neg d \neg d \neg d \neg d \neg d \neg d \neg$ |
|                                                                                                 | P15 – 汎用テストパターン<br>例:raymattern= $P1$                                                                                                    |
| <b>fssub=</b> <i>E</i> ( <i>nable</i> )   <i>D</i> ( <i>isable</i> )                            | ファイルシステムサブテストを有効または無効にし<br>ます。                                                                                                    |
| fspattern=データパターン                                                                               | ファイルシステムのデータパターン (連続またはラ<br>ンダム) を指定します。<br>{seq(uential)   0x0(0000000)   0xf(ffffff)   0xa<br>(5a5a5a5)   0x5(a5a5a5a)   ran(dom)   0xd(b6db6db)}                                                                                                    |
|                                                                                                 | 切: <b>tspattern=</b> アータハターン                                                                                                    |
| fssize=n                                                                                        | ファイルシステムのサイズを KB または MB 単位で<br>指定します。<br>• K k KB kb - キロバイト<br>• M m MB mb - メガバイト<br>512KB 2MB  8MB  20MB 100MB 200MB                                                                                                    |

| 引数                | 説明                                                                                                    |
|-------------------|----------------------------------------------------------------------------------------------------|
| fsiosize=n        | <ul> <li>ファイルシステムサブテストで使用する入出力転送サイズをバイトまたは KB 単位で指定します。</li> <li>Blb-バイト</li> <li>KlklKBlkb-キロバイト</li> </ul> |
|                   | 512B 1024B 10KB 40KB 80KB                                                                                    |
| <b>dev=</b> デバイス名 | テストするディスク名を以下に指定します。<br>例:c0t3d0                                                                             |

**表 7-4** disktest のコマンド行構文 (続き)

次の例では、ディスクデバイス c0t0d0 について、パーティション "0" ("/" の下にマ ウントされている) での disktest の実行方法を示しています。媒体サブテストは、 SyncIO 方法を使用した読み取り専用モードで有効になっています。テストするパー ティションの割合は 30%、転送サイズは 512KB で指定されています。ファイルシス テムサブテストは無効です。

# /opt/SUNWvts/bin/disktest -f -o partition=0"(/)", rawsub=Enable, rawrw=ReadOnly, method=SyncIO, rawcover=30, rawiosize=512KB, fssub=Disable, dev=c0t0d0

注 - 64 ビットのテストは、sparcv9 サブディレクトリに格納されています (/opt/SUNWvts/bin/sparcv9/テスト名、あるいは SunVTS をインストールした 適切なパス)。このディレクトリにテストが存在しない場合は、そのテストは、32 ビットのテストとしてだけ実行することができます。詳細は、『SunVTS 5.1 テスト リファレンスマニュアル (816-7254-10)』の「32 ビットテストと 64 ビットテスト」を 参照してください。

第8章

### システムテスト (systest)

systest は、CPU、I/O、およびメモリーチャネルを同時にチェックして、サンの システム全体の機能を検査します。Solaris スレッドを使用して、異なるチャネルの 同時実行状態を確認します。システム中のさまざまなハードウェアモジュールの相互 処理によって発生する可能性のある障害を誘発することがテストの目的です。このテ ストでは、CPU 単体には非常に大きな負荷がかかり、マルチプロセッサシステムの 並列計算処理にも影響が及びます。

### systest のオプション

ダイアログボックスを表示するには、システムマップにあるテスト名を右クリック し、Test Parameter Options を選択します。システムマップにこのテスト名が表示さ れない場合は、グループツリーを展開すると表示される場合があります。展開しても 表示されない場合は、このテストに合ったデバイスがシステムに含まれていない可能 性があります。詳細は、『SunVTS ユーザーマニュアル』を参照してください。

| <ul> <li>system(systest) Test Parameter Options</li> </ul>                                                                      |  |  |
|----------------------------------------------------------------------------------------------------|--|--|
| Configuration:<br>System Configuration= Sun Microsystems sun4u<br>Memory size= 256 Megabytes<br>System clock-frequency= 110 MHz |  |  |
| Options:                                                                                                    |  |  |
| Asynch I/O Test: 🌘 Enable 🔵 Disable                                                                                             |  |  |
| Memory Test: 🌘 Enable 🔵 Disable                                                                                                 |  |  |
| Cpu Test: 🔘 Enable 🔵 Disable                                                                                                    |  |  |
| Internal Systest Passes:                                                                                                    |  |  |
| Systest Isolation: ▲▼ [0                                                                                                    |  |  |
| Within Instance: Apply —                                                                                                    |  |  |
| Across All Instances: Apply                                                                                                    |  |  |
| Cancel                                                                                                    |  |  |

図 8-1 systest のテストパラメタオプションダイアログボックス

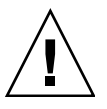

注意 – syspass パラメタを定義するときは、慎重に行ってください。12 個の UltraSPARC™ III プロセッサを搭載したサーバーでは、1 回の linpack パス (syspass=1) に約 40 分かかります。syspass 値を大きな値に設定すると、残留エラー を検出してしまう確率も増大します。

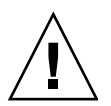

注意 – System Isolation (sysiso) パラメタを定義するときは、きわめて慎重に行って ください。sysiso は、システムの CPU をオンラインまたはオフラインにする可能性 があることに注意してください。sysiso をプロダクションサーバーで使用しないでく ださい。CPU の Isolation (sysiso=2) を選択すると、ボードのみの Isolation (sysiso= 1) よりかなり実行時間がかかる場合があります。Isolation にかかる合計実行時間を 正確に予測することはできません。残留エラーが初期評価段階で検出された場合に は、システムで欠陥のあるボードまたは CPU を検出するために、Isolation 機能に よって CPU がオンラインまたはオフラインとなります。 **注** – このテストでは、Processor Affinity オプションは使用しないでください。使用 するとテストの有効性が低下します。

表 8-1 systest のオプション

| systest <b>のオプション</b>  | 説明                                                                                                    |
|------------------------|----------------------------------------------------------------------------------------------------|
| Asynch I/O Test        | 非同期入出力サブテストを有効または無効にします。デフォルト<br>は有効です。                                                                                                    |
| Memory Test            | メモリーサブテストを有効または無効にします。デフォルトは有<br>効です。                                                                                                    |
| CPU Test               | CPU/FPU サブテストを有効または無効にします。デフォルトは<br>有効です。                                                                                                    |
| Internal System Passes | 内部 linpack パス回数を定義します。 "syspass" 回のパス後、テ<br>スト対象のボードと CPU が "GOOD" と宣言されます。デフォル<br>トは 1 回です。                                                  |
| System Isolation       | 残留エラーが初期評価段階で検出された場合に、systest で実行<br>する Isolation の種類を指定します。<br>0 = Isolation なし (デフォルト)<br>1 = ボードの Isolation のみ<br>2 = ボードと CPU の Isolation |

システムの初期評価の場合には、デフォルト値を使用することをお勧めします。

# systest のテストモード

| 表 8-2 | systest がサポー | ŀ | してい | るテス | トモー | F |
|-------|--------------|---|-----|-----|-----|---|
|-------|--------------|---|-----|-----|-----|---|

| テストモード |                      |
|--------|----------------------|
| 排他テスト  | systest だけをすべて実行します。 |

# systest のコマンド行構文

/opt/SUNWvts/bin/systest 標準引数 -o -io=Enable|Disable -mem=Enable|Disable, -cpu=Enable|Disable, -dev=システム, -syspass=1,2000, -sysiso=0|1|2

表 8-3 systest のコマンド行構文

| 引数                           | 説明                                                                                          |
|------------------------------|---------------------------------------------------------------------------------------------|
| <b>io=</b> Enable   Disable  | 非同期入出力サブテストを有効または無効にします。                                                                    |
| <b>mem=</b> Enable   Disable | メモリーサブテストを有効または無効にします。                                                                      |
| <b>cpu=</b> Enable   Disable | CPU/FPU サブテストを有効または無効にします。                                                                  |
| dev=システム                     | 擬似デバイス名を指定します。                                                                              |
| <b>syspass=</b> 1,2000       | 内部 linpack パス回数を定義します。 "syspass" 回のパス後、テス<br>ト対象のボードと CPU が "GOOD" と宣言されます。デフォルトは 1<br>回です。 |
| <b>sysiso=</b> 0 1 2         | 残留エラーが初期評価段階で検出された場合に、systest で実行す<br>る Isolation の補類を指定します。                                |
|                              | $0 = $ Isolation $\pi U$                                                                    |
|                              | 1 = ボードの Isolation のみ                                                                       |
|                              | 2=ボードと CPU の Isolation                                                                      |

注 - 64 ビットのテストは、sparcv9 サブディレクトリに格納されています (/opt/SUNWvts/bin/sparcv9/テスト名、あるいは SunVTS をインストールした 適切なパス)。このディレクトリにテストが存在しない場合は、そのテストは、32 ビットのテストとしてだけ実行することができます。詳細は、『SunVTS 5.1 テスト リファレンスマニュアル (816-7254-10)』の「32 ビットテストと 64 ビットテスト」を 参照してください。

### 推奨されるオプションの選択

システムの初期評価の場合には、デフォルト値を使用することをお勧めします。

### コマンド行の例

以下の例では、冗長モードを有効にした状態でのコマンド行からの systest の実行 を想定しています。

例1:

# ./systest -xv

この例では、以下が実行されます。

- デフォルトのパラメタ値が指定された systest
- 入出力サブテスト、MEM サブテスト、および CPU サブテスト
- 1回の内部 linpack パスで、Isolation なし

例 2:

# ./systest -xv -o io=Disable,mem=Enable,cpu=Enable,dev=system

この例では、以下が実行されます。

- 入出力サブテストを無効にした systest
- MEM サブテストと CPU サブテスト
- 1回の内部 linpack パスで、Isolation なし

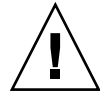

注意 – systest が CPU をオンラインまたはオフラインにする可能性があるので、プロダクションサーバーでは以下の systest 例 (例 3 と例 4) は実行しないでください。

例 3:

# ./systest -xv -o syspass=15,sysiso=1

この例では、以下が実行されます。

- 入出力サブテスト、MEM サブテスト、および CPU サブテスト
- 15回のlinpack アルゴリズムの内部パス後、テスト対象のボードに残留エラーがないことが宣言されます。
- エラーが検出された場合は、systest によりボードの isolation が行われます。

例 4:

# ./systest -xv -o syspass=10,sysiso=2

この例では、以下が実行されます。

- 入出力サブテスト、MEM サブテスト、および CPU サブテスト
- 10回のlinpackアルゴリズムの内部パス後、テスト対象のボードとCPUに残留エラーがないことが宣言されます。
- エラーが検出された場合は、systest によりボードと CPU の isolation が行われ ます。

第9章

### 仮想メモリーテスト (vmemtest)

vmemtest は、仮想メモリー (物理メモリーとディスクのスワップパーティションを 合わせたもの) を検査します。

**注** – このテストは、中止してもすぐに停止しないことがあります。

このテストは、Solaris valloc (ページ境界揃え)システムコールを使用して、仮想メ モリーの割り当て、書き込み、読み取り、比較を行います。これらの操作は、通常は システムにページング動作を大量に発生させるため、オペレーティングシステムに重 い負荷をかける環境をシミュレートすることができます。このテストは、ECC パリ ティーエラー、メモリー読み取りエラー、アドレス指定の問題も検出し、障害に対応 する仮想メモリーアドレスを表示します。

**注** – Sun Blade<sup>TM</sup> システムにおいて、vmemtest と fwcamtest を同時に実行しない でください。テストが失敗する原因となります。

### vmemtest のスワップ空間の条件

このテストは、使用可能なスワップ空間の大部分を使用するため、オペレーティング システムに大きな負荷がかかります。SunVTS テストを開始した後に SunVTS 以外の プロセスを起動する場合は、vmemtest のスワップ空間 reserve オプションを使用 してください。スワップ空間の条件についての詳細は、『SunVTS ユーザーマニュア ル』の「スワップ空間条件」の説明を参照してください。

### vmemtest のオプション

ダイアログボックスを表示するには、システムマップにあるテスト名を右クリック し、Test Parameter Options を選択します。システムマップにこのテスト名が表示さ れない場合は、グループツリーを展開すると表示される場合があります。展開しても 表示されない場合は、このテストに合ったデバイスがシステムに含まれていない可能 性があります。詳細は、『SunVTS ユーザーマニュアル』を参照してください。

| kmem(vmemtes                         | t) Test Parameter Options                             |
|--------------------------------------|-------------------------------------------------------|
| Configuration:<br>Total Swap: 2701MB |                                                       |
| Options:                             |                                                       |
| Mode:                                | 🛢 Regular 🦳 Page                                      |
| Reserve:                             | ▲▼ <u>ĭ</u> o                                         |
| Test Amount(MB):                     | ▲▼ <u>ĭ</u> o                                         |
| Contiguous Errors:                   | <b>▲▼</b> <u>ĭ</u> 10                                 |
| Sequential Test:                     | Enabled                                               |
| Data Pattern(seq):                   | address                                               |
| File Caching Test:                   | Enabled                                               |
| Data Pattern(file):                  | address                                               |
| Random Test:                         | C Enabled Disabled                                    |
| Data Pattern(rand):                  | Checkerboard                                          |
| Page Striding Test:                  | C Enabled Disabled                                    |
| Data Pattern(page):                  | Checkerboard                                          |
| March Test:                          | C Enabled Disabled                                    |
| Data Pattern(march):                 | Checkerboard                                          |
| Block Copy Test:                     | C Enabled Disabled                                    |
| User Defined Pattern:                | ٥x7fff7fff                                            |
| Processor Affinity:                  | Bound to:<br>Sequential<br>Processor 0<br>Processor 2 |
| Instance:                            |                                                       |
| Within Instance: A                   | pply -                                                |
| Across All Instances:                | Apply -                                               |
| Reset                                | Cancel                                                |

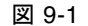

図 9-1 vmemtest のテストパラメタオプションダイアログボックス

表 9-1 vmemtest のオプション

| vmemtest のオプション        | 説明                                                                                                    |
|------------------------|----------------------------------------------------------------------------------------------------|
| Mode                   | <ul> <li>vmemtestには、2つのモードがあります。</li> <li>通常(Regular)モードでは、指定されたメモリー量を1つの<br/>塊としてテストします。このメモリー量は、さまざまなテストアルゴリズム関数(サブテスト)にサイズの引数として渡<br/>されます。</li> <li>ページ(Page)モードは、割り当てられた仮想メモリーを一度に1ページずつテストします。各ページは、一時ファイル/<br/>/tmp/vmem.pageに割り当てられ、データが書き込まれた<br/>後に、記憶装置にページアウトされます。次にページインさ<br/>れた後に、読み取られて比較されます。</li> <li>vmemtestは、デフォルトの設定では通常モードで実行されます。</li> </ul> |
| Reserve                | Reserve オプションは、vmemtest のテスト対象から除外(予約)するメモリー量を指定します。このメモリー量は、テスト<br>中にメモリーサイズを求めている間は、システム上に空きメモ<br>リーのまま残されます。Reserve で指定された値がゼロの場合<br>は、使用可能な空きスワップ空間を基準にして求められたデ<br>フォルト値がそのインスタンスに対して使用されます。このイ<br>ンスタンスで使用可能な空きメモリーよりも大きいメモリーを<br>予約しようとすると、テストは失敗します。                                                                                                    |
| Test Amount            | <ul> <li>デフォルト値ではない仮想メモリー量を指定してテストすることができます。デフォルト値はゼロ(0)ですが、これはデフォルトのメモリーサイズがテスト内で求められることを意味します。</li> <li>"amount"オプションにデフォルトの設定以外を選択する場合には、テスト対象システムのメモリー構成を詳細に理解していることが望まれます。</li> <li>負の値を指定すると、実行中にデフォルトの設定と見なされます。このインスタンスでテストされる実際のメモリーサイズは、常にシステムの使用可能な空きスワップ空間を基準にして求められます。</li> </ul>                                                                      |
| vmemtest Configuration | Configuration フィールドに示されるメモリー量は、swap -s<br>コマンドが返す、使用中のスワップ空間と未使用スワップ空間<br>の合計と同じです。この合計値は、確認された仮想メモリー量<br>を、KB 未満を切り上げて示します。                                                                                                    |
| Contiguous Errors      | 連続するメモリーエラーの最大数を指定します。この数までの<br>メモリーエラーは 1 つの非連続エラーとみなされてカウントさ<br>れます。デフォルト値は 10 です。                                                                                                    |

**表 9-1** vmemtest のオプション (続き)

| vmemtest のオプション | 説明                                                                                                    |
|-----------------|----------------------------------------------------------------------------------------------------|
| Test Method     | <ul> <li>vmemtest は、デフォルトで Sequential サブテストと File<br/>Cache サブテストを実行します。</li> <li>Sequential サブテスト:開始アドレスから最終アドレスまで</li> </ul> |
|                 | 順にメモリー全体をテストします。                                                                                                    |
|                 | <ul> <li>Address Random サブテスト:指定された範囲内でメモリー<br/>を無作為に選択してテストします。</li> </ul>                                                    |
|                 | Page Striding サブテスト : 非隣接メモリーテストで、連続お<br>よび非連続に実行されます。                                                                         |
|                 | Sequential Striding サブテスト:指定されたテスト範囲内の                                                                                         |
|                 | 最初のページから最後のページまでをテ                                                                                                    |
|                 | ストしより。谷ベーンでアストされるの<br>は、1 ワードだけです。                                                                                             |
|                 | Non-sequential Striding サブテスト:指定されたメモリー範<br>四内の是初のページから是後のページま                                                                 |
|                 | でを無作為にテストします。全ページが                                                                                                    |
|                 | テストされるまで、戻ったり進んだりし                                                                                                    |
|                 | ながら各ページごとに 1 ワードをテスト<br>します。                                                                                                   |
|                 | BlockCopy テスト:2 つのメモリーブロック間でデータを読                                                                                              |
|                 | み書きします。各メモリーブロックは、<br>テストされるメモリーの半分の領域です。                                                                                      |
|                 | File Caching テスト : Solaris カーネルでのファイルキャッシ                                                                                      |
|                 | ングの利用を通して性能を向上させるた                                                                                                    |
|                 | めに使用します。このアストは人谷重の<br>メモリー構成に演しています。このテス                                                                                       |
|                 | トの所要時間は、Sequential テスト手法                                                                                                    |
|                 | の 30 ~ 70 % 以下です。                                                                                                    |

| 表 9-1 vmemtest | のオプション ( | 続き) |
|----------------|----------|-----|
|----------------|----------|-----|

| vmemtest のオプション      | 説明                                                                                                    |
|----------------------|----------------------------------------------------------------------------------------------------|
| Predefined Pattern   | <ul> <li>以下の中から、テストに使用するパターンを1つ選択します。</li> </ul>                                                                                             |
|                      | <ul> <li>Address-テストするメモリー位置の仮想アドレスを使用します。</li> </ul>                                                                                        |
|                      | <ul> <li>walk_1-0x80000000~0x11111111 から始まるパターンの内の1つを使用します。</li> </ul>                                                                       |
|                      | <ul> <li>walk_0-0x7fffffff~0x00000000 から始まるパターンの内の<br/>1 つを使用します。</li> </ul>                                                                 |
|                      | <ul> <li>0x0000000-すべて1および0からなるパターンを使用します。</li> </ul>                                                                                        |
|                      | • 0x5aa55aa5-0x5aa55aa5 のパターンを使用します。                                                                                                    |
|                      | • 0xdb6db6db-0xdb6db6dbのパターンを使用します。                                                                                                    |
|                      | • Checkerboard-0xaaaaaaa のパターンを使用します。                                                                                                    |
|                      | <ul> <li>UserDefined-User Defined Pattern 領域で指定したパター<br/>ンを使用します (下記を参照)。</li> </ul>                                                         |
| User Defined Pattern | <b>Predefined Pattern</b> で <b>UserDefined</b> を選択した場合にのみ使用<br>します。たとえば 0x2a341234 のように、8 桁の 16 進数形式で<br>パターンを指定します。デフォルトの設定は 0x7ff77ff7 です。 |
| Instance             | 実行する vmemtest テストのインスタンス数を指定します。                                                                                                    |

### vmemtest のテストモード

表 9-2 vmemtest がサポートしているテストモード

| テストモード | 説明              |
|--------|-----------------|
| 機能テスト  | すべてのテストを実行できます。 |

機能テストモードでは、vmemtest テストは、ユーザーによって指定された量の仮想 メモリーにパターンを書き込み、そのパターンを読み取って、元のパターンと比較し ます。一致しない場合は、その仮想アドレスを報告し、再度読み取って比較します。 2回目の比較でも一致しない場合は、仮想アドレスの物理アドレスへの変換を試みま す (SunVTS 診断ドライバが組み込まれている場合のみ)。
# vmemtest のコマンド行構文

/opt/SUNWvts/bin/vmemtest 標準引数 -o mode=タイプ, reserve= n, amount=n, type1=EnablelDisable, pp1=パターン, type2=EnablelDisable, pp2=パターン, type3=n, pp3=パターン, type4=EnablelDisable, pp4=パターン, type5=EnablelDisable, pp5=パターン, type6=EnablelDisable, up=16 進パターン

| 引数                                  |                                                                                                    |
|-------------------------------------|----------------------------------------------------------------------------------------------------|
| <b>mode=</b><br>Page Regular        | <ul> <li>vmemtest の実行モードを指定します。次のいずれかを選択します。</li> <li>Page―書き込み・読み取りメモリーテストを、一度に1システムメモリーページずつ進めます。</li> </ul>                                                     |
|                                     | <ul> <li>Regular—valloc オプションを使用して、割り当てたメモリー<br/>全体を、一度に1ロングワードずつ読み取って比較します。</li> </ul>                                                                            |
| reserve=n                           | 予約する仮想メモリーの MB 量を指定します。                                                                                                    |
| amount=n                            | デフォルトのメモリー量の代わりに、テストするメモリーの MB 量<br>を指定します。                                                                                                    |
| cerr=n                              | 1 つの非連続エラーとしてカウントされる、連続エラーの最大個数を<br>指定します。                                                                                                    |
| <b>type1=</b> 値<br><b>pp1=</b> パターン | type1 はシーケンシャルテストです。値は Enabled または Disabled<br>で、デフォルトは Enabled です。pp1 パターンのデフォルトは<br>address で、以下の中から pp1 パターンを選択します。<br>address,walk_0,walk_1,Checkerboard,      |
|                                     | 0x0000000,0xffffffff,0x5aa55aa5,                                                                                                    |
|                                     | 0xdb6db6db,random,UserDefined                                                                                                    |
| type2=値<br>pp2=パターン                 | type2は File cache テストです。値は Enabled または Disabled で、<br>デフォルトは Enabled です。pp2 パターンのデフォルトは address<br>で、以下の中から pp2 パターンを選択します。<br>address,walk_0,walk_1,Checkerboard, |
|                                     | 0x0000000,0xfffffff,0x5aa55aa5,0xdb6db6db,                                                                                                    |
|                                     | random, UserDefined                                                                                                    |
| type3=値<br>pp3=パターン                 | type3 は Random address テストです。値は Enabled または<br>Disabled で、デフォルトは Disabled です。pp3 パターンのデフォル<br>トは checkerboard で、以下の中から pp3 パターンを選択しま<br>す。                         |
|                                     | Checkerboard,0x0000000,0xffffffff,                                                                                                    |
|                                     | 0x5aa55aa5,0xdb6db6db,UserDefined                                                                                                    |

表 9-3 vmemtest のコマンド行構文

**表 9-3** vmemtest のコマンド行構文 (続き)

| <br>引数                                             | 説明                                                                                                    |
|----------------------------------------------------|----------------------------------------------------------------------------------------------------|
| <b>type4=</b> 値<br>pp4=パターン                        | type4 は page_striding テストです。値は Enabled または<br>Disabled で、デフォルトは Disabled です。pp4 パターンのデフォル<br>トは checkerboard で、以下の中から pp4 パターンを選択しま<br>す。                                                     |
|                                                    | Checkerboard,0x0000000,0xffffffff,                                                                                                    |
|                                                    | 0x5aa55aa5,0xdb6db6db,UserDefined                                                                                                    |
| <b>type5=</b> 値<br>pp5=パターン                        | type5はmarch_cテストです。値はEnabledまたはDisabledで、<br>デフォルトはDisabledです。pp5パターンのデフォルトは<br>checkerboardで、以下の中からpp5パターンを選択します。<br>Checkerboard,0x0000000,0xffffffff,<br>0x5aa55aa5.0xdb6db6db,UserDefined |
| type6=値                                            | type6 は Block_Copy テストです。値は Enabled または Disabled<br>で、デフォルトは Disabled です。<br>注 – Block_Copy サブテストでは、このテストであらかじめ定義さ<br>れている独自のデータパターンを使用します。ユーザーがデータパ<br>ターンを指定する必要はありません。                     |
| <b>up=</b> 16 進アドレス                                | 上記の pp 引数に UserDefined を設定した場合にのみ使用します。<br>たとえば 0x2a341234 のように、8 桁の 16 進数形式でパターンを指<br>定します。                                                                                                  |
|                                                    |                                                                                                    |
| <b>注 - 64</b> ビットのラ<br>(/opt/SUNWvts/<br>適切なパス)。この | テストは、sparcv9 サブディレクトリに格納されています<br>bin/sparcv9/ <b>テスト名</b> 、あるいは SunVTS をインストールした<br>Dディレクトリにテストが存在しない場合は、そのテストは、32                                                                           |

適切なパス)。このディレクトリにテストが存在しない場合は、そのテストは、32 ビットのテストとしてだけ実行することができます。詳細は、『SunVTS 5.1 テスト リファレンスマニュアル (816-7254-10)』の「32 ビットテストと 64 ビットテスト」を 参照してください。

#### 第10章

## Blade Support Chip テスト (bsctest)

bsctest では、Sun Fire™ B100 ブレードシステムで使用されている Blade Support Chip とこのチップをサポートしているハードウェアのテストを行います。テスト対 象チップには、Open Boot Prom (OBP) チップと Time of Day (ToD) Prom チップが あります。

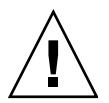

注意 – LED サブテストが選択されている場合は、ブレードの LED が変わることに注意してください。テストが完了すると、LED は正しい状態に戻ります。

# bsctest のオプション

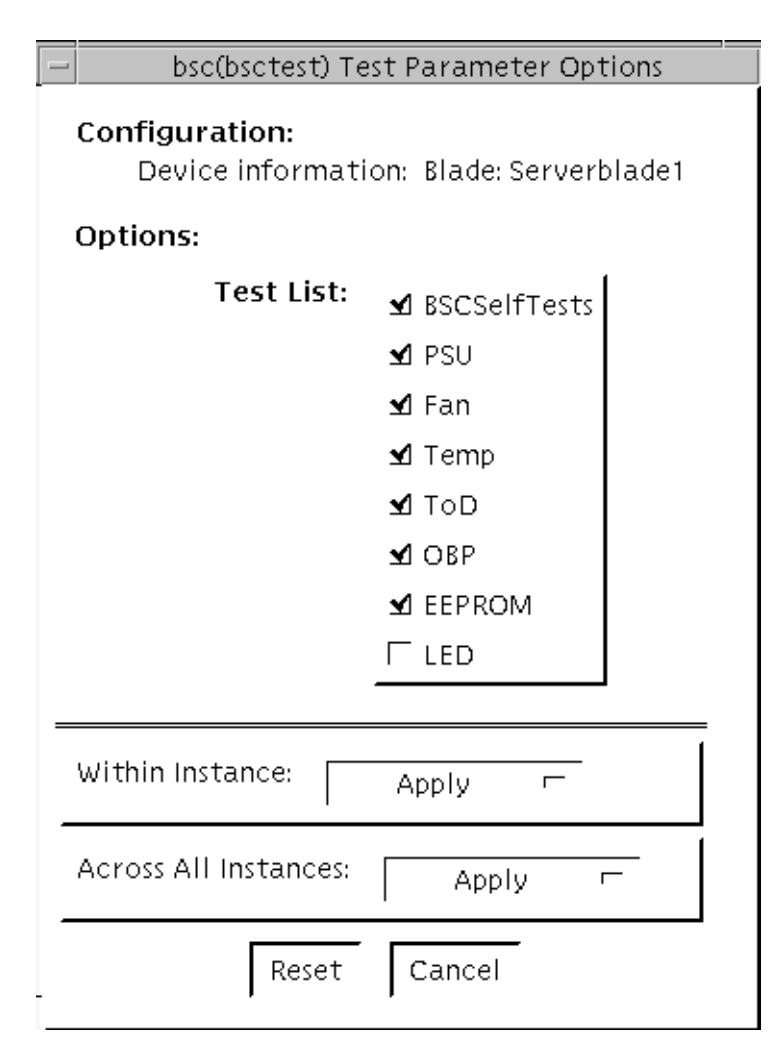

図 10-1 bsctest のテストパラメタオプションダイアログボックス

表 10-1 bsctest のオプション

| bsctest <b>のオプション</b> | 説明                                  |
|-----------------------|-------------------------------------|
| BSCSelfTests          | BSC を呼び出して組み込みセルフテスト (BIST) を実行します。 |
| PSU                   | 電源装置の状態の読み取り専用検査を実行します。             |
| Fan                   | ファンの状態の読み取り専用検査を実行します。              |
| Temp                  | 温度モニターの状態の読み取り専用検査を実行します。           |
| ToD                   | Time of Day チップの読み取り専用検査を実行します。     |

| bsctest <b>のオプション</b> | 説明                                                                                                |
|-----------------------|---------------------------------------------------------------------------------------------------|
| OBP                   | プラットフォーム固有の Open Boot プロパティーの読み取り専用<br>検査を実行します。                                                  |
| EEPROM                | EEPROM の読み取り専用検査を実行します。                                                                           |
| LED                   | 保守要求 LED の状態の読み取り専用検査を実行し、3 つの LED<br>すべて (電源、保守要求、取り外し可能)を同時に 4Hz で点滅さ<br>せてから、元の状態に戻すテストを実行します。 |

表 10-1 bsctest のオプション (続き)

# bsctest のテストモード

表 10-2 bsctest がサポートしているテストモード

| テストモード | 説明                                                    |
|--------|-------------------------------------------------------|
| 接続テスト  | BSC、OBP、および ToD デバイスを開きます。                            |
| 機能テスト  | LED テストがオフになっているデフォルトの状態で、すべてのテス<br>トを実行します。          |
| オンライン  | BSCSelfTests と LED Flashing テストを除く、すべてのテストを実行<br>します。 |

# bsctest のコマンド行構文

/opt/SUNWvts/bin/bsctest 標準引数 [-o dev=デバイス名 test=<テストリスト>]]

表 10-3 bsctest のコマンド行構文

| 引数                | 説明                                                                                   |
|-------------------|--------------------------------------------------------------------------------------|
| <b>dev=</b> デバイス名 | <b>デバイス名</b> は、テスト対象のデバイスの名前です。たとえば、bsc                                              |
|                   |                                                                                      |
| test=テストリスト       | テストリストは、実行するサブテストを列挙します。たとえば、<br>BSCSelfTests, PSU, Fan, Temp, ToD, OBP, EEPROM, LED |

注-64 ビットのテストは、sparcv9 サブディレクトリに格納されています (/opt/SUNWvts/bin/sparcv9/テスト名、あるいは SunVTS をインストールした 適切なパス)。このディレクトリにテストが存在しない場合は、そのテストは、32 ビットのテストとしてだけ実行することができます。詳細は、『SunVTS 5.1 テスト リファレンスマニュアル』(816-7254-10)の「32 ビットテストと 64 ビットテスト」を 参照してください。

#### 第11章

## 環境テスト (env6test)

env6test は、環境サブシステムを実行して、その妥当性検査を行います。このテストには、システムのファン、キースイッチ、LED、電源装置、および温度センサーを検査するサブテストも含まれています。

このテストはスケーラブルテストではありません。

#### env6test テストの条件

機能テストモードでは、「Other Devices」カテゴリにおいて ssptest、 i2c2test、および env6test の内の 2 つ以上のテストが選択されている場合、この カテゴリの Group Concurrency の値を 1 に設定する必要があります。この設定によ り、Host to ALOM (Advanced Lights-Out Manager) インタフェースの制限によって 発生する可能性があるテスト失敗を回避することができます。

#### env6test のオプション

| Env(env6test)                      | Test Parameter Options                   |
|------------------------------------|------------------------------------------|
| Configuration:<br>Environmental Te | st                                       |
| Options:                           |                                          |
| Fan Test:                          | 🔵 Enable 🔎 Disable                       |
| LED Test:                          | 🔵 Enable 🔎 Disable                       |
|                                    | Bound to:                                |
| Processor Affinity:                | Sequential<br>Processor O<br>Processor 2 |
| Within Instance:                   | Apply -                                  |
| Across All Instances:              | Apply -                                  |
| Reset                              | Cancel                                   |

図 11-1 env6test のテストパラメタオプションダイアログボックス

**表 11-1** env6test のオプション

| env6test <b>のオプション</b> | 説明                                                                        |
|------------------------|---------------------------------------------------------------------------|
| Fan Test               | システムのファンの状態、許容性、および速度を検査します。<br>デフォルトは Disable (無効) です。                   |
| LED Test               | システムの LED の ON と OFF を切り替えて、LED のすべての<br>状態を検査します。デフォルトは Disable (無効) です。 |

#### env6test のテストモード

表 11-2 env6test がサポートしているテストモード

| テストモード | 説明                                                       |
|--------|----------------------------------------------------------|
| 接続テスト  | デバイスの現在の状態を通知します。                                        |
| 機能テスト  | すべてのテストを実行します。ファンと LED のサブテストが有効に<br>なっている場合は、これらも実行します。 |
| 排他テスト  | すべてのテストを実行します。ファンと LED のサブテストが有効に<br>なっている場合は、これらも実行します。 |

#### env6test のコマンド行構文

/opt/SUNWvts/bin/env6test 標準引数 -o dev=raw デバイス名,led=Enable | Disable,fan=Enable | Disable

表 11-3 env6test のコマンド行構文

| 引数                           | 説明                                               |
|------------------------------|--------------------------------------------------|
| <b>dev=</b> raw デバイス名        | テストする raw デバイス名を指定します。<br>デフォルトは /dev/env です。    |
| <b>1ed=</b> Enable   Disable | LED サブテストを有効または無効にします。デフォルトは<br>Disable (無効) です。 |
| <b>fan=</b> Enable   Disable | ファンサブテストを有効または無効にします。デフォルトは<br>Disable (無効) です。  |

注 - 64 ビットのテストは、sparcv9 サブディレクトリに格納されています (/opt/SUNWvts/bin/sparcv9/テスト名、あるいは SunVTS をインストールした 適切なパス)。このディレクトリにテストが存在しない場合は、そのテストは、32 ビットのテストとしてだけ実行することができます。詳細は、『SunVTS 5.1 テスト リファレンスマニュアル』(816-7254-10)の「32 ビットテストと 64 ビットテスト」を 参照してください。

#### 第12章

# I2C 集積回路間テスト (i2c2test)

i2c2test は、各種 I2C デバイスでの適切な配置、動作、およびデータの完全性を確認するために設計されています。

このテストはスケーラブルテストではありません。

#### i2c2test テストの条件

機能テストモードでは、「Other Devices」カテゴリにおいて ssptest、 i2c2test、および env6test の内の 2 つ以上のテストが選択されている場合、この カテゴリの Group Concurrency の値を 1 に設定する必要があります。この設定によ り、Host to ALOM (Advanced Lights-Out Manager) インタフェースの制限によって 発生する可能性があるテスト失敗を回避することができます。

## i2c2test **のオプション**

| Configuration:        |                                                                      |
|-----------------------|----------------------------------------------------------------------|
| I2C Bus Test          |                                                                      |
| Options:              |                                                                      |
| Verify FRU:           | 🔵 Enable 🔎 Disable                                                   |
| Verify SCC:           | 🔵 Enable 🔎 Disable                                                   |
| Processor Affinity:   | Bound to:<br>Sequential<br>Processor 0<br>Processor 1<br>Processor 2 |
| Within Instance:      | Apply -                                                              |
| Across All Instances: | Apply -                                                              |
|                       |                                                                      |

図 12-1 i2c2test のテストパラメタオプションダイアログボックス

#### **表 12-1** i2c2test のオプション

| i2c2test <b>のオプション</b> | 説明                                    |
|------------------------|---------------------------------------|
| Verify FRU             | FRU の状態を確認します。デフォルトは Disable (無効) です。 |
| Verify SCC             | SCC の状態を確認します。デフォルトは Disable (無効) です。 |
| Processor Affinity     | テスト対象のプロセッサを順に指定します。                  |

### i2c2test **のテストモード**

表 12-2 i2c2test がサポートしているテストモード

| テストモード | 説明                                                                                           |
|--------|----------------------------------------------------------------------------------------------|
| 接続テスト  | すべての I2C デバイスへの接続を確認するテストを実行します。                                                             |
| 機能テスト  | すべての I2C デバイスへの接続を確認するテストを実行するととも<br>に、fru と scc の内容がユーザーが選択したものと一致しているこ<br>とを確認するテストも実行します。 |
| 排他テスト  | すべての I2C デバイスへの接続を確認するテストを実行するととも<br>に、fru と scc の内容がユーザーが選択したものと一致しているこ<br>とを確認するテストも実行します。 |

## i2c2test のコマンド行構文

/opt/SUNWvts/bin/i2c2test 標準引数

-o dev=raw デバイス名, chkfru=Enable | Disable, chkscc=Enable | Disable

**表 12-3** i2c2test のコマンド行構文

| 引数                                             | 説明                                    |
|------------------------------------------------|---------------------------------------|
| <b>dev=</b> raw デバイス名                          | テストする raw デバイス名を指定します。                |
| <b>chkfru</b> =Enable   Disable                | FRU の状態を確認します。デフォルトは Disable (無効) です。 |
| <b>chkscc</b> = <i>Enable</i>   <i>Disable</i> | SCC の状態を確認します。デフォルトは Disable (無効) です。 |

注 - 64 ビットのテストは、sparcv9 サブディレクトリに格納されています (/opt/SUNWvts/bin/sparcv9/テスト名)。このディレクトリにテストが存在しな い場合は、そのテストは、32 ビットのテストとしてだけ実行することができます。 詳細は、『SunVTS 5.1 テストリファレンスマニュアル』(816-7254-10)の「32 ビット テストと 64 ビットテスト」を参照してください。

第13章

# 整数ユニットテスト (iutest)

整数ユニットテスト (iutest) は、Sun SPARC CPU の常駐整数ユニットをテストしま す。このテストでは、CPU の整数ユニットのレジスタウィンドウをすべて検査しま す。正常にテストが完了した場合は、レジスタウィンドウがすべて正常に機能して いることを意味し、テストに失敗した場合は、レジスタで障害が発生したことを意味 します。

# iutest のオプション

| cpu–unit0(iutest) Test Parameter Options                 |
|----------------------------------------------------------|
| <b>Configuration:</b><br>SUNW<br>UltraSPARC-IIi(sparcv9) |
| Options:                                                 |
| Test Depth: ▲▼[8                                         |
| Instance: ▲▼∐                                            |
| Within Instance: Apply                                   |
| Across All Instances: Apply                              |
| Reset Cancel                                             |

図 13-1 iutest のテストパラメタオプションダイアログボックス

iutest のテストパラメタオプションダイアログボックスのテストオプションで、唯 一指定する必要があるオプションは Test Depth です。Test Depth は、**すべてのレジ** スタウィンドウをテストする回数です。Test Depth のデフォルト値は 8、最大値は 64、最小値は1です。

## iutest のテストモード

表 13-1 iutest がサポートしているテストモード

| テストモード           | 説明                                                                                                    |
|------------------|----------------------------------------------------------------------------------------------------|
| 接続テスト            | CPU の実装タイプ (たとえば、sparcv7、sparcv9 など)、動作周波数、<br>および CPU の状態 (オンライン、オフラインなど) を表示します。                      |
| 機能テスト<br>(オフライン) | レジスタウィンドウをすべて確認し、障害が発生しているレジスタがある<br>場合には該当するエラーメッセージを返します。レジストリに問題がない<br>場合は、テストに成功したことを示すメッセージを表示します。 |

#### iutest **のコマンド行構文**

#### /opt/SUNWvts/bin/iutest 標準引数 -o depth=値,dev=cpu-unitN

iutest コマンド行構文では、値は Test\_Depth パラメタオプションの値です (前述 の iutest のオプションの節を参照してください)。N は CPU ユニット番号です (0、1、2 など)。この節で説明したもの以外のオプションを入力した場合には、テス トでの動作は予測できないものになります。

注 - 64 ビットのテストは、sparcv9 サブディレクトリに格納されています (/opt/SUNWvts/bin/sparcv9/テスト名、あるいは SunVTS をインストールした 適切なパス)。このディレクトリにテストが存在しない場合は、そのテストは、32 ビットのテストとしてだけ実行することができます。詳細は、『SunVTS 5.1 テスト リファレンスマニュアル』(816-7254-10)の「32 ビットテストと 64 ビットテスト」を 参照してください。

#### 第14章

## System Service Processor テスト (ssptest)

ssptest は、RSC (Remote System Control) 機能と ALOM (Advanced Lights-Out Management) 機能を検査します。RSC 機能は、Sun Enterprise 250 だけでなく、Sun Fire 280R 製品ラインとともに発売された次世代 RSC 2.0 プラグインカードにも組み 込まれています。ALOM 機能は、Sun Fire V210 および Sun Fire V240 に組み込まれ ています。

RSC や ALOM を使用すると、システムの監視、ファームウェアの更新、および障害の回復において、遠隔アクセスを安全に行うことができます。RSC や ALOM では、 内部シリアル回線 (2つ)、I2C バス、リセット回線を使用してホストと通信します。

RSC 1.0 ハードウェアは、コントローラ、フラッシュ、SEEPROM、10 Mbps Ethernet ポート、および外部コンソール用シリアルポートで構成されます。

RSC 2.0 プラグインカードハードウェアは、コントローラ、フラッシュ、 SEEPROM、10Mbps Ethernet ポート、FRUSEEPROM、ToD (Time of Day) デバイ ス、内部 PCMCIA モデムカード、およびバッテリーバックアップで構成されます。

ALOM ハードウェアは、Motorola MPC850 プロセッサ、フラッシュ、SEEPROM、 10Mbps または 100Mbps Ethernet ポート、ToD (Time of Day) デバイス、シリアル トランシーバ、およびバッテリーバックアップで構成されます。

ssptest は、スケーラブルテストではありません。

### ssptest テストの条件

機能テストモードでは、「Other Devices」カテゴリにおいて ssptest、 i2c2test、および env6test の内の 2 つ以上のテストが選択されている場合、この カテゴリの Group Concurrency の値を 1 に設定する必要があります。この設定によ り、Host to ALOM (Advanced Lights-Out Manager) インタフェースの制限によって 発生する可能性があるテスト失敗を回避することができます。

## ssptest のサブテスト

ssptest では、テストするハードウェアのタイプ (RSC または ALOM) と、RSC ハードウェアのバージョン (1.0 または 2.0) によって、異なるサブテストとオプショ ンが表示されます。

RSC 1.0、RSC 2.0、ALOM に共通のサブテストには、以下のものがあります。

| サブテスト       | 説明                                                                                                    |
|-------------|----------------------------------------------------------------------------------------------------|
| Ethernet    | ユーザーが指定したデータ、サイズ、パケット数を使用して、<br>Ethernet デバイスで内部ループバックテストを実行します。                                                                              |
|             | ユーザーが指定したデータ、サイズ、パケット数を使用して、外部<br>ループバックテストを実行します。このテストを実行するには、<br>RSC 1.0 では 10MB のハブまたはスイッチに、RSC 2.0 と ALOM で<br>は受動ループバックコネクタに接続する必要があります。 |
|             | 指定したホストに ping を送信し、応答を検査します。                                                                                                    |
| Flash CRC   | フラッシュデバイスで検査合計テストを実行します。                                                                                                    |
| SEEPROM CRC | SEEPROM デバイスで検査合計テストを実行します。                                                                                                    |
| Serial      | ユーザーが指定したデータとサイズを使用して、2 つの内部シリア<br>ルポートで内部ループバックテストを実行します。                                                                                    |
|             | 外部 ttyu ポートで、内部または外部テスト、もしくはその両方を<br>実行します。外部テストでは受動ループバックコネクタが必要で<br>す。                                                                      |

**表 14-1** RSC 1.0、RSC 2.0、ALOM で実行できるサブテスト

ssptest を RSC 2.0 ハードウェアで実行する場合には、以下のサブテストも表示さ れます。

表 14-2 RSC 2.0 でのみ実行できるサブテスト

| サブテスト           | 説明                                                        |
|-----------------|-----------------------------------------------------------|
| FRU SEEPROM CRC | SEEPROM デバイスで検査合計テストを実行します。                               |
| I2C             | ホストと RSC との間の I2C バス接続をテストします。                            |
| ToD             | ToD デバイスに対して複数の読み取りを行い、読み取り時間が増加<br>していることを確認します。         |
| Modem           | モデムが接続されていることを確認します。冗長モードで製造情報<br>を表示します。AT 照会コマンドを実行します。 |

ssptest を ALOM ハードウェアで実行する場合には、以下のサブテストも表示され ます。

表 14-3 ALOM でのみ実行できるサブテスト

| サブテスト | 説明                                                |
|-------|---------------------------------------------------|
| I2C   | ホストと ALOM との間の I2C バス接続をテストします。                   |
| ToD   | ToD デバイスに対して複数の読み取りを行い、読み取り時間が増加<br>していることを確認します。 |

これらのサブテストは、RSC ファームウェアに含まれる固有のリアルタイムオペ レーティングシステム (RTOS) で作成されたテスト modlet を呼び出します。 ssptest のサブテストは、テスト modlet を実行し、パラメタを渡し、ホスト上のテ ストプロトコルを使用して結果を RSC または ALOM から RSC または ALOM の内 部シリアル回線に取り出します。

# ssptest のオプション

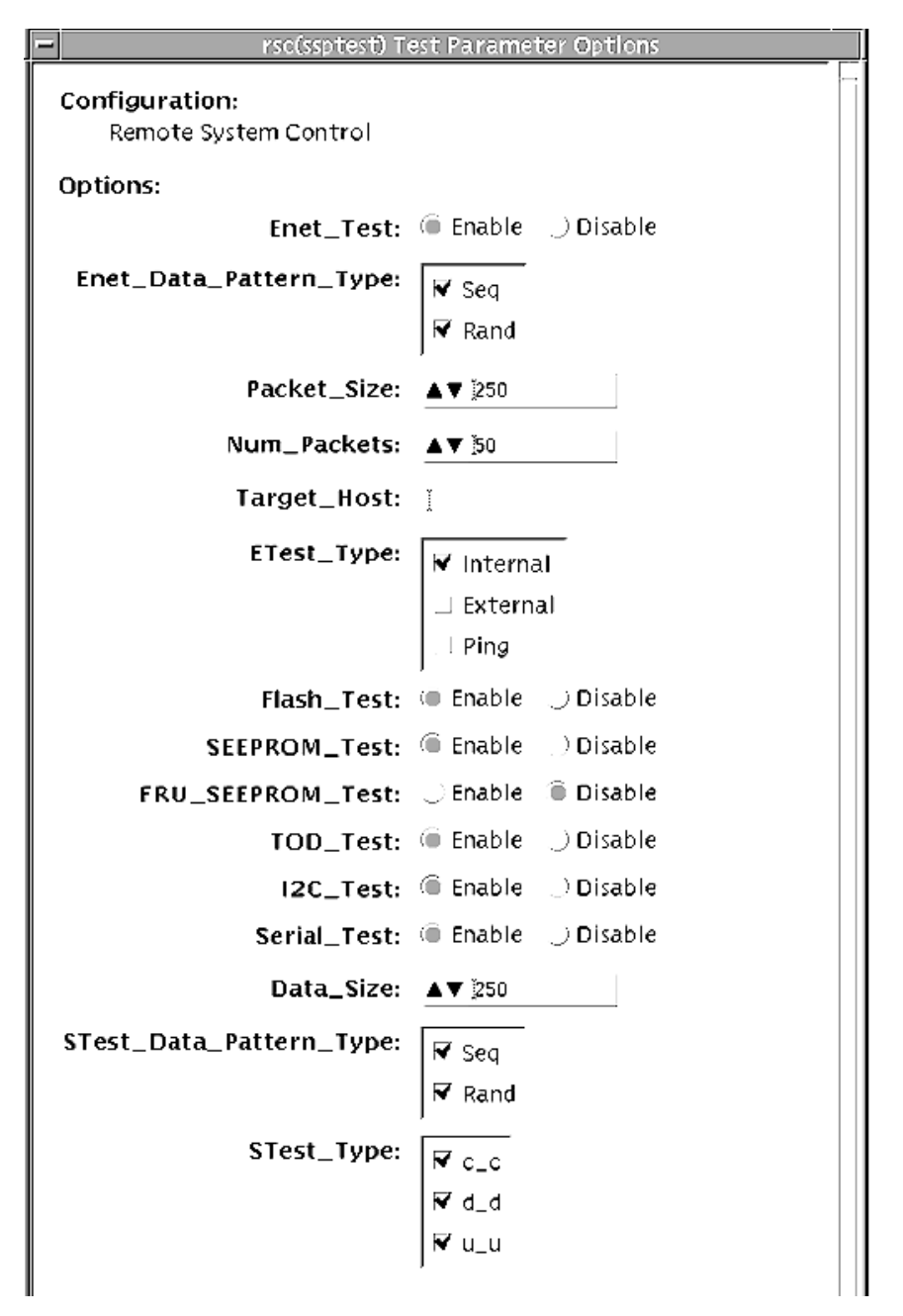

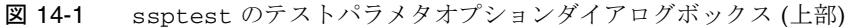

| Loopback_Type:            | ✓ Internal External                                   |  |
|---------------------------|-------------------------------------------------------|--|
| TTYU_Baud:<br>Modem_test: | 9600<br>Enable Disable                                |  |
| Processor Affinity:       | Bound to:<br>Sequential<br>Processor 0<br>Processor 2 |  |
| Within Instance:          |                                                       |  |
| Across All Instances:     |                                                       |  |
|                           | Cancel       /   /   /   /   /   /   /   /            |  |

図 14-2 ssptest のテストパラメタオプションダイアログボックス (下部)

**注** – ssptest のテストパラメタオプションダイアログボックスの Configuration フィールドには、テスト対象となっているハードウェアのタイプ (RSC または ALOM) が表示されます。RSC 1.0 と 2.0 の場合は、*Remote System Control* と表示 されます。ALOM の場合は、*Advanced Lights-Out Management* と表示されます。

表 14-4 ssptest のオプション

| ssptest <b>のオプション</b> | 説明                                                        |
|-----------------------|-----------------------------------------------------------|
| Enet test             | RSC または ALOM の Ethernet テストを有効または無効にしま<br>す。              |
| Data Pattern Type     | テストに使用するデータパターンとして Sequential、Random、<br>その両方のいずれかを選択します。 |
| Packet Size           | すべてのテストで送信するデータパケットのサイズを指定しま<br>す。                        |
| Num Packets           | 1 つのテストループで送信するデータパケット数を指定します。                            |

**表 14-4** ssptest のオプション (続き)

| ssptest <b>のオプション</b> | 説明                                                                                                    |
|-----------------------|----------------------------------------------------------------------------------------------------|
| Target Host           | ping テストに使用するホストの IP アドレスを指定します。                                                                                                    |
| Enet Test Type        | 内部、外部、または ping テストの一部、またはすべてを選択し<br>ます。                                                                                                    |
| Flash test            | フラッシュ検査合計テストを有効または無効にします。                                                                                                    |
| SEEPROM test          | SEEPROM 検査合計テストを有効または無効にします。                                                                                                    |
| FRU SEEPROM test      | FRU SEEPROM 検査合計テストを有効または無効にします (RSC 2.0 のみ)。                                                                                                    |
| TOD test              | Time Of Day テストを有効または無効にします。                                                                                                    |
| I2C test              | I2C テストを有効または無効にします (RSC 2.0 と ALOM のみ)。                                                                                                    |
| Serial test           | RSC または ALOM のシリアルテストを有効または無効にしま<br>す。                                                                                                    |
| Data Size             | 送信するデータサイズを指定します。                                                                                                    |
| Loopback Type         | Internal、External、またはその両方を選択します。External に<br>は、ループバックコネクタが必要です。                                                                                                  |
| Data Pattern Type     | テストに使用するデータパターンとして Sequential、Random、<br>その両方のいずれかを選択します。                                                                                                    |
| Serial Test Type      | テストするシリアルポートして u to u、c to c、または d to d を<br>選択します。                                                                                                    |
| TTYU_Baud             | ttyu ポートのテスト用に、固定ボーレートまたはすべてのボー<br>レートを選択します。TTYU_Baud で有効なボーレートは、<br>ALL、300、600、1200、2400、4800、9600、14400、19200、<br>38400、57600、76800、115200 です。デフォルトは 9600 です。 |
| Modem Test            | RSC PCMCIA モデムテストを有効または無効にするために使用<br>します (RSC 2.0 のみ)。                                                                                                    |

90 SunVTS 5.1 Patch Set 2 追補マニュアル • 2003 年 4 月

## ssptest のテストモード

ssptestは、次の表に示すテストモードをサポートしています。

表 14-5 ssptest がサポートしているテストモード

| テストモード | 説明                                                                                                    |
|--------|----------------------------------------------------------------------------------------------------|
| 接続テスト  | RSC または ALOM の状態を報告します。                                                                                                    |
| 機能テスト  | RSC と ALOM の Ethernet、フラッシュ、SEEPROM、ToD、I2C、シリア<br>ルデバイスをテストします。デフォルトでは、これらのすべてのテストで<br>内部モードが使用されます。コンソールの出力先が RSC に変更されている<br>場合、ssptest は ttyc に対してシリアルテストを行いません。ttyu に<br>開いているログインがある場合、ttyu テストは実行されません。 |
| 排他テスト  | RSC と ALOM の Ethernet、フラッシュ、SEEPROM、ToD、I2C、シリア<br>ルデバイスをテストします。デフォルトでは、これらのすべてのテストで<br>内部モードが使用されます。コンソールの出力先が RSC に変更されている<br>場合、ssptest は ttyc に対してシリアルテストを行いません。ttyu に<br>開いているログインがある場合、ttyu テストは実行されません。 |

# ssptest のコマンド行構文

RSC 1.0: /opt/SUNWvts/bin/ssptest 標準引数 -o enet=E/D, epattype=seq+rand,esize=パケットサイズ,epkts=パケット数,target=IPアドレ ス,etest=I+E+P,flash=E/D,seeprom=E/D,serial=E/D,sdatsize=データサ イズ, slb=I+E,spattype=seq+rand,stest=u\_u+c\_c+d\_d,ttyubaud=ボーレート | all

RSC 2.0: /opt/SUNWvts/bin/ssptest 標準引数 -o enet=E/D, epattype=seq+rand, esize=パケットサイズ, epkts=パケット数, target= $IP \ \mathcal{P} \ \mathcal{F}$  $\nu$ ス, etest=I+E+P, flash=E/D, seeprom=E/D, fruseeprom=E/D, tod=E/D, i2c=E/D, serial= $E \mid D$ , sdatsize=データサイズ, slb=I+E, spattype=seq+rand, stest= $u_u+c_c+d_d$ , ttyubaud=ボーレート | all, rscmodem=E/D ALOM: /opt/SUNWvts/bin/ssptest 標準引数 -o enet=E/D, epattype=seq+rand,esize=パケットサイズ,epkts=パケット数,target=IP アドレ ス, etest=I+E+P, flash=E/D,seeprom=E/D,tod=E/D,i2c=E/D,serial=E/D,sdatsize=データサイ ズ,slb=I, spattype=seq+rand, stest=d\_d

| 引数                                   | 説明                                                   |
|--------------------------------------|------------------------------------------------------|
| <b>enet=</b> enable   disable        | RSC または ALOM の Ethernet テストを有効または無効<br>にします。         |
| epattype=seq+rand                    | Enet テストに使用する既定のパターンオプション。                           |
| esize=パケットサイズ                        | Enet テストで使用するパケットのサイズ。                               |
| <b>epkts=</b> パケット数                  | Enet テストで送信するパケット数。                                  |
| target=IP アドレス                       | Enet の ping テストの宛先システムの IP アドレス。                     |
| <b>etest=</b> Internal+External+Ping | 内部、外部、または ping テストの一部、またはすべてを<br>選択します。              |
| <b>flash=</b> enable   disable       | RSC または ALOM のフラッシュ検査合計テストを有効<br>または無効にします。          |
| seeprom=enable   disable             | RSC または ALOM の SEEPROM 検査合計テストを有効<br>または無効にします。      |
| fruseeprom=E/D (RSC 2.0 の<br>み)      | RSC の FRU SEEPROM 検査合計テストを有効または無<br>効にします。           |
| tod=E/D (RSC 2.0 と ALOM の<br>み)      | RSC または ALOM の Time of Day テストを有効または<br>無効にします。      |
| i2c=E/D (RSC 2.0 と ALOM の<br>み)      | RSC または ALOM の I2C テストを有効または無効にし<br>ます。              |
| <b>serial=</b> enable   disable      | RSC または ALOM の シリアルテストを有効または無効<br>にします。              |
| sdatsize=データサイズ                      | rsc または alom のシリアルテストのデータサイズ。                        |
| <b>slb=</b> Internal+External        | ループバックタイプ。C と D ポートに対しては、<br>External を選択することはできません。 |
| <pre>spattype=seq+rand</pre>         | RSC または ALOM のシリアルテストに使用する既定の<br>パターンオプション。          |

表 14-6 ssptest のコマンド行構文

| 表 14-6 | ssptest | のコマン | ド行構文 | (続き) | ) |
|--------|---------|------|------|------|---|
|--------|---------|------|------|------|---|

| 引数                                | 説明                                                                                                    |
|-----------------------------------|----------------------------------------------------------------------------------------------------|
| <pre>stest=u_u+c_c+d_d</pre>      | RSC または ALOM のシリアルテストに使用するポート<br>構成を指定します。                                                                                                    |
| <b>ttyu_baud=</b> ALL 指定ボーレー<br>ト | RSC のコンソールポートのテストに使用するボーレート<br>を指定します。ttyu_baud で有効なボーレートは、<br>ALL、300、600、1200、2400、4800、9600、14400、<br>19200、38400、57600、76800、115200 です。デフォルト<br>は 9600 です。 |
| rscmodem=E/D                      | RSC の PCMCIA モデムテストを有効または無効にしま<br>す。                                                                                                    |

注-64 ビットのテストは、sparcv9 サブディレクトリに格納されています (/opt/SUNWvts/bin/sparcv9/テスト名、あるいは SunVTS をインストールした 適切なパス)。このディレクトリにテストが存在しない場合は、そのテストは、32 ビットのテストとしてだけ実行することができます。詳細は、『SunVTS 5.1 テスト リファレンスマニュアル』(816-7254-10)の「32 ビットテストと 64 ビットテスト」を 参照してください。